## Microsoft<sup>®</sup> System Center Configuration Manager 2007 R2

System Center Configuration Manager 2007 R3 installieren & Grundkonfigurieren

# System Center Configuration Manager 2007 R3 installieren & Grundkonfigurieren

#### Inhalt

1

| Windows Server Vorbereitung                                         | . 2 |
|---------------------------------------------------------------------|-----|
| Domänen Account und Gruppen anlegen und Berechtigen                 | . 3 |
| Windows Server Rolle - Webserver (IIS) installieren & konfigurieren | . 3 |
| SQL Server 2008 R2 installieren                                     | . 5 |
| Active Directory Schema für den SCCM vorbereiten                    | . 5 |
| Windows Server Update Services 3.0 SP2 installieren                 | . 9 |
| System Center Configuration Manager 2007 installation               | . 9 |
| Firewall Konfiguration in der Default Domain Policy vornehmen1      | 17  |
| System Center Configuration Manager 2007 Rollup 3 installieren1     | 18  |
| Grundkonfiguration vom SCCM 2007 Server 1                           | 19  |
| Ersten Client-Agent in SCCM ausrollen 2                             | 25  |
| SCCM PXE-Boot Umgebung einrichten                                   | 26  |
| WinPE Image für die PXE-Boot Umgebung erstellen 2                   | 28  |
| WinPE Image auf dem SCCM Server einrichten und testen 3             | 31  |
| SCCM Server Rolle für den PXE-Boot hinzufügen 4                     | 40  |
| WinPE Image testen 4                                                | 42  |

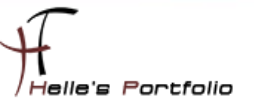

#### Windows Server Vorbereitung

Um dieses HowTo schreiben zu können, wurde das Ganze in einer Virtuellen Umgebung mit Oracle VM VirtualBox nachgestellt.

- ✓ Microsoft Windows Server 2008 R2 SP1 (Deutsch)
- ✓ Microsoft .NET Framework 3.5 SP 1 Server Features
- ✓ Windows Security Updates
- ✓ SQL Server 2008 R2 SP1
- ✓ System Center Configurations Manager 2007 SP2 R3 (In der Doku "SCCM")
- ✓ WAIK (Windows Automated Installation Kit) für Windows 7
- ✓ System Center Configuration Manager 2007 Toolkit V2

Referenzdokumentation für die Installation ist das Technet und der Nerd-Blog

http://technet.microsoft.com/de-de/library/bb735860 http://www.nerd.junetz.de/blogbox/index.php?/plugin/faqs/3 Windows AIK  $\rightarrow$  <u>http://www.microsoft.com/de-de/download/details.aspx?id=5753</u> SCCM 2007 Toolkit  $\rightarrow$  <u>http://www.microsoft.com/en-us/download/details.aspx?id=9257</u> WinPE Boot Image bauen  $\rightarrow$  <u>http://www.gtkdb.de/index 17 797.html</u> Zertifikatvorbereitung für den SCCM  $\rightarrow$  <u>http://technet.microsoft.com/de-de/library/cc872789</u>

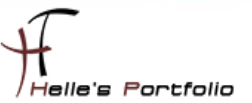

## Domänen Account und Gruppen anlegen und Berechtigen

| a@ 00_FT0jectberver_FT0jectTeam | sicherheitsgruppe - Giobai |
|---------------------------------|----------------------------|
| SG_SCCM-ADMIN                   | Sicherheitsgruppe - Global |
| SQL-ADMIN                       | Sicherheitsgruppe - Global |
| RegiectAppPool                  | Benutzer                   |

Wir benötigen eine Gruppe für den SCCM Administrator und eine Gruppe für den SQL Administrator

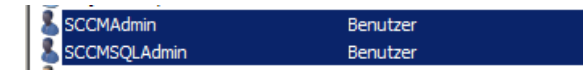

Das selbige gilt für die User Accounts, einen Account für den SCCM Administrator und einen weiteren Account für den SQL Administrator.

| Eigenschaften von GG_SQL-ADMIN | ?>                        | Eigenschaften von G        | G_SCCM-ADMIN            | <u>?</u> ×        |
|--------------------------------|---------------------------|----------------------------|-------------------------|-------------------|
| Objekt Sicherheit              | Attribut-Editor           | Objekt                     | Sicherheit              | Attribut-Editor   |
| Allgemein Mitglieder Mit       | lied von Verwaltet von    | Allgemein                  | Mitglieder Mitglied v   | von Verwaltet von |
| Mitglieder:                    |                           | Mitglieder:                |                         |                   |
| Name Active Directory-De       | mänendienste-Ordner       | Name                       | Active Directory-Domäne | ndienste-Ordner   |
| SCCMSQLAdmin htdom.local/Manag | ed Service Accounts       | 👗 SCCMAdmin                | htdom.local/Managed Se  | ervice Accounts   |
| Eig                            | enschaften von Domänen-Ad | nins                       | ? ×                     |                   |
|                                | Objekt Siche              | nheit Í Attribut           | Editor                  |                   |
| -                              | Allgemein Mitglieder      | Mitalied von Ver           | waltet von              |                   |
|                                |                           |                            |                         |                   |
|                                | Mitglieder:               |                            |                         |                   |
|                                | Name Active D             | rectory-Domänendienste-Ord | ner                     |                   |
|                                | Administrator ntdom.io    | cal/Users                  | nte                     |                   |
|                                | GG SQL-ADMIN htdom.lo     | cal/Managed Service Accou  | nts                     |                   |
|                                |                           | _                          |                         |                   |
|                                |                           |                            |                         |                   |
| •                              |                           |                            |                         |                   |
|                                |                           |                            |                         |                   |
| Hinzufugen Entfernen           |                           |                            |                         |                   |
|                                |                           |                            |                         |                   |
| OK Abbrech                     |                           |                            | chen (                  | Jbernehmen Hilfe  |

Die beiden SCCM Gruppen füge ich als Mitglieder der Domänen-Admins Gruppe hinzu. Und die jeweiligen Benutzer Accounts ihren Gruppen SCCM Benutzer zur SCCM Gruppe und der SQL Benutzer zur SQL Gruppe.

#### Windows Server Rolle - Webserver (IIS) installieren & konfigurieren

Windows Server Rolle - Webserver (IIS)

- ASP.NET
- Windows-Authentifizierung
- IIS 6-Metabasiskompatibilität
- IIS 6-WMI-Kompatibilität
- WebDAV-Veröffentlichung

Nach der Installation der Webserver (IIS) Rolle müssen wir noch zwei Features nach installieren.

- Background Intelligent Transfer Service (BITS)
- Remotedifferenzialkomprimierung

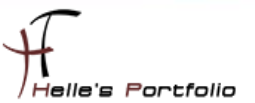

Danach öffnet man die IIS Manager und aktiviert Web-DAV für die Default Website

#### Web-DAV Einstellungsregel --> Web-DAV aktivieren

Einstellungsregel hinzufügen --> Gesamter Inhalt, Alle Benutzer, Lesen Rechte

| WebDAV-Erstellungsregeln                                                                                                    |                                                                                                    |                       |                             |                            |             |
|----------------------------------------------------------------------------------------------------|----------------------------------------------------------------------------------------------------|-----------------------|-----------------------------|----------------------------|-------------|
| Geben Sie                                                                                                    | mit diesem Feat                                                                                                    | ture Regeln zum Autor | isieren von Benutzern für o | den Zugriff auf Inhalt an. |             |
| Pfad                                                                                                    |                                                                                                    | Benutzer              | Rollen                      | Zugriff                    | Eintragstyp |
| *                                                                                                    |                                                                                                    | Alle Benutzer         |                             | Lesen                      | Lokal       |
| Erstellungsrege<br>Zugriff zulasse<br>© Gesamter I<br>© Bestimmter<br>Beispiel: *.b<br>Zugriff auf die<br>© Alle Benutz<br>© Bestimmte | el hinzufügen<br>en für:<br>Inhalt<br>Inhalt<br>Inhalt:<br>Inhalt:<br>In | ür:                   | 2×                          |                            |             |
| Beispiel: Adr                                                                                                    | min, Guest                                                                                                    |                       |                             |                            |             |
| C Bestimmte<br>Beispiel: Use                                                                                                    | Benutzer:<br>er 1, User 2                                                                                                    |                       |                             |                            |             |
| Berechtigunge                                                                                                    | en                                                                                                    |                       |                             |                            |             |
| Lesen                                                                                                    |                                                                                                    |                       |                             |                            |             |
| Quelle                                                                                                    |                                                                                                    |                       |                             |                            |             |
| I Schreiben                                                                                                    |                                                                                                    |                       |                             |                            |             |
|                                                                                                    |                                                                                                    | OK Abbrech            | en                          |                            |             |

Zu guter Letzt konfigurieren wir noch die Web-DAV Einstellungen wie folgt

| WebDAV-Einstellungen                              |                          |
|---------------------------------------------------|--------------------------|
| Anforderungfilterungsverhalten                    |                          |
| Dateierweiterungsfilterung zulassen               | False                    |
| Filterung von ausgeblendeten Segmenten zulassen   | False                    |
| Verbfilterung zulassen                            | False                    |
| Eigenschaftenverhalten                            |                          |
| Anonyme Eigenschaftenabfragen zulassen            | True                     |
| Benutzerdefinierte Eigenschaften zulassen         | False                    |
| Eigenschaftenabfragen unbegrenzter Tiefe zulassen | True                     |
| Eigenschaftenspeicher                             | (Auflistung)             |
| Erstellungsverhalten                              |                          |
| Standard-MIME-Typ                                 | application/octet-stream |
| Unbekannte MIME-Typen zulassen                    | True                     |
| Sperrverhalten                                    |                          |
| Speicher sperren                                  | webdav_simple_lock       |
| Sperre zum Schreiben erforderlich                 | False                    |
| Sperren zulassen                                  | True                     |
| WebDAV-Verhalten                                  |                          |
| Auflisten ausgeblendeter Dateien zulassen         | True                     |
| Kompatibilitätsoptionen                           |                          |
| SSL-Zugriff erforderlich                          | False                    |

Anonyme Eigenschaftenabfragen zulassen "*True*" Benutzerdefinierte Eigenschaften zulassen "*False*" Eigenschaftenabfrage unbegrenzter Tiefe zulassen "*True*" Auflisten ausgeblendeter Dateien zulassen "*True*"

4

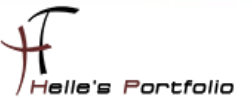

## SQL Server 2008 R2 installieren

Voraussetzungen an den Standortdatenbankserver

Primäre Configuration Manager 2007-Standorte müssen auf einen SQL Server zugreifen können, um als Host für die Standortdatenbank fungieren zu können. Die Standortdatenbank kann auf einer SQL Server-Instanz gehostet werden, die sich auf demselben Server wie der primäre Standort befindet, sowie auf einem Remotecomputer oder auf einer virtuellen SQL Server-Clusterinstanz. Die folgenden Bedingungen gelten:

- Das Hosten der Configuration Manager 2007-Standortdatenbank wird ab SQL Server 2005 Service Pack 2 unterstützt. Weitere Informationen zu den SQL Server-Versionen, bei denen das Hosten der Standortdatenbank unterstützt wird, finden Sie unter Von Configuration Manager unterstützte Konfigurationen.
- SQL Server Express-Versionen können nicht zum Hosten der Configuration Manager 2007-Standortdatenbank verwendet werden.
- Der SQL-Datenbankdienst ist die einzige SQL Server-Komponente, die für das Hosten der Standortdatenbank installiert sein muss.

#### Active Directory Schema für den SCCM vorbereiten

Wir legen die CD für den SCCM in den Active Directory Controller ein und öffnen eine CMD Konsole

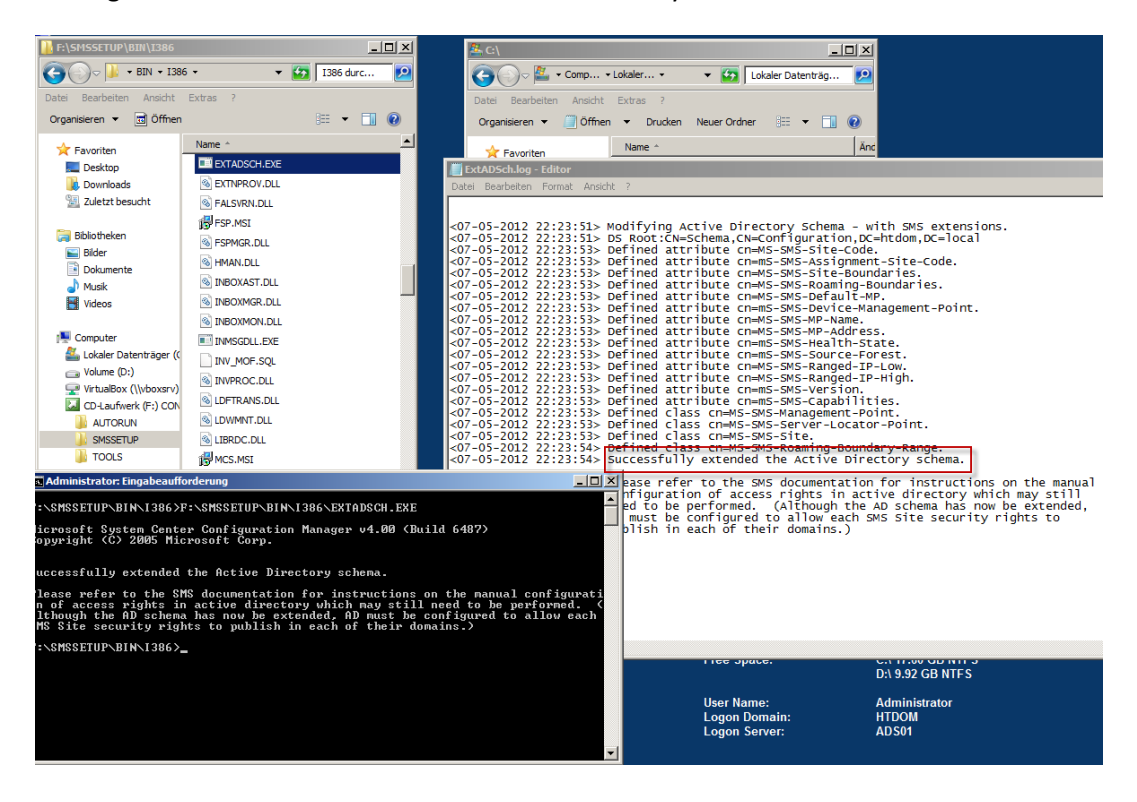

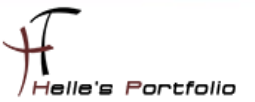

Wir wechseln in das Verzeichnis **.\SMSSETUP\BIN\I386** und führen die **EXTADSCH.EXE** aus, diese Datei erweitert das Active Directory Shema um einige Attribute, nach dem das ganze durchgelaufen ist findet man unter C:\ eine **ExtADSch.log** Datei wo aufgeführt wird welche Erweiterungen stattgefunden haben.

| Verbindu                                                                                                    | ıngseinstellungen                                           | x |
|----------------------------------------------------------------------------------------------------|-------------------------------------------------------------|---|
| Name:                                                                                                    | Standardmäßiger Namenskontext                               |   |
| Pfad:                                                                                                    | LDAP://ADS01.htdom.local/Standardmäßiger Namenskontext      | - |
| Verbin                                                                                                    | dungspunkt                                                  | ٦ |
| O Def                                                                                                    | finierten Namen oder Namenskontext auswählen oder eingeben: |   |
|                                                                                                    |                                                             |   |
| Bel     Bel     Bel | kannten Namenskontext auswählen:                            |   |
|                                                                                                    | Standardmäßiger Namenskontext                               |   |
|                                                                                                    |                                                             |   |
| -Compu                                                                                                    | uter<br>mäne oder Server auswählen oder eingeben:           |   |
| (Se                                                                                                    | erver   Domäne [:port])                                     |   |
|                                                                                                    | <b>_</b>                                                    |   |
| <ul> <li>State</li> </ul>                                                                                                    | ndard (Domäne oder Server, an der/dem Sie angemeldet sind)  |   |
| 🗆 SSL                                                                                                    | -basierte Verschlüsselung verwenden                         |   |
| Erweit                                                                                                    | OK Abbrechen                                                |   |

Im nächsten Schritt öffnen wir den ADSI Editor und verbinden uns mit dem "*Standardmäßigen Namenskontext*" über Aktion  $\rightarrow$  Verbindung herstellen..

| 2 ADSI-Editor                                      |                             |                  |       |                  |
|----------------------------------------------------|-----------------------------|------------------|-------|------------------|
| Datei Aktion Ansicht ?                             |                             |                  |       |                  |
| (= =) 🖄 🖬 💥 🖹 🖸 🐟 🛛 🗊                              |                             |                  |       |                  |
| ADSI-Editor                                        | Name                        | Klasse           | Defir | Aktionen         |
| 🖃 📋 Standardmäßiger Namenskontext [ADS01.htdom.loc | CN=AdminSDHolder            | container        | CN=   | CN=System        |
| C=htdom,DC=local                                   | CN=ComPartitions            | container        | CN=   |                  |
| OU=_HTDOM                                          | CN=ComPartitionSets         | container        | CN=   | Weitere Aktionen |
| CN=Builtin                                         | CN=Default Domain Policy    | domainPolicy     | CN=   |                  |
| CN=Computers                                       | CN=Dfs-Configuration        | dfsConfigurat    | CN=   |                  |
|                                                    | CN=DFSR-GlobalSettings      | msDFSR-Glob      | CN=   |                  |
| OU=Domain Controllers                              | CN=DomainUpdates            | container        | CN=   |                  |
|                                                    | CN=File Replication Service | nTFRSSettings    | CN=   |                  |
| CN=Managed Service Accounts                        | CN=FileLinks                | fileLinkTracking | CN=   |                  |
| OU=Microsoft Exchange Security Groups              | CN=IP Security              | container        | CN=   |                  |
| CN=Microsoft Exchange System Objects               | CN=Meetings                 | container        | CN=   |                  |
| CN=NTDS Quotas                                     | CN=MicrosoftDNS             | container        | CN=   |                  |
| CN=Program Data                                    | CN=Password Settings Contai | msDS-Passwo      | CN=   |                  |
| 🗆 🧮 CN=System                                      | CN=Policies                 | container        | CN=   |                  |
| CN=Ad Verschieden                                  | CN=PSPs                     | msImaging-PSPs   | CN=   |                  |
| CN=Co Neue Verbindung hier erstellen               | CN=RAS and IAS Servers Acc  | container        | CN=   |                  |
| CN=Co Neu                                          | <ul> <li>Objekt</li> </ul>  | rpcContainer     | CN=   |                  |
| CN=De                                              | CIV=WINSOCKSErvices         | container        | CN=   |                  |
| CN=Dfs Ansicht                                     | CN=WMIPolicy                | container        | CN=   |                  |
| CN=DF<br>CN=DF<br>Löschen                          | CN=BCKUPKEY_7c4fba30-2df    | secret           | CN=   |                  |
| CN=DO<br>CN_File Umbenennen                        | CN=BCKUPKEY_7e7c19d3-b7     | secret           | CN=   |                  |
|                                                    | CN=BCKUPKEY_P Secret        | secret           | CN=   |                  |
| CN-TR Liste exportieren                            | CN=BCKUPKEY_PREFERRED       | secret           | CN=   |                  |
|                                                    |                             | rIDManager       | CN=   |                  |
| CN=Mic Eigenschaften                               | CN=Server                   | samServer        | CN=   |                  |
| CN=Pa: Hilfe                                       |                             |                  |       |                  |
|                                                    |                             |                  | ►     |                  |
| Erstellt ein neues Objekt.                         |                             |                  |       |                  |

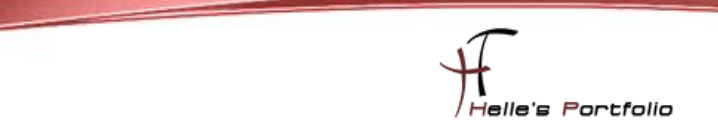

Nachdem der Namenskontext geladen wurde. Erweitern wir die Einträge und klicken mit der Rechten Maustaste auf CN=System  $\rightarrow$  Neu  $\rightarrow$  Objekt

| Objekt erstellen                                                                                                    | ×                        |
|----------------------------------------------------------------------------------------------------|--------------------------|
| Wählen Sie eine Klasse aus:                                                                                                    |                          |
| addressBookContai<br>addressTemplate<br>addrType<br>adminExtension<br>applicationEntity<br>applicationNersion<br>certificationAuthori<br>classStore<br>comConnectionPoin<br>contact<br>container<br>controlAccessRight<br>cPI DistributionPoin | ner                      |
| < Zurück                                                                                                    | Weiter > Abbrechen Hilfe |

Wählen in den Klassen das Attribut "container" aus und klicken auf Weiter

| Objekt erstellen |                                   | × |
|------------------|-----------------------------------|---|
| Attribut:        | αı                                |   |
| Syntax:          | Unicode-Zeichenfolge              |   |
| Beschreibung:    | Common-Name                       |   |
|                  |                                   |   |
| 111-1-           |                                   |   |
| wert:            | System Management                 |   |
|                  |                                   |   |
|                  |                                   |   |
|                  |                                   | _ |
|                  | < Zurück Weiter > Abbrechen Hilfe |   |

Der Wert ist "System Management" und klicken auf Weiter & Fertigstellen

Im Anschluß öffnen wir die Active Directoy-Benutzer und Computer und berechtigen unseren neuen Container/OU.

7

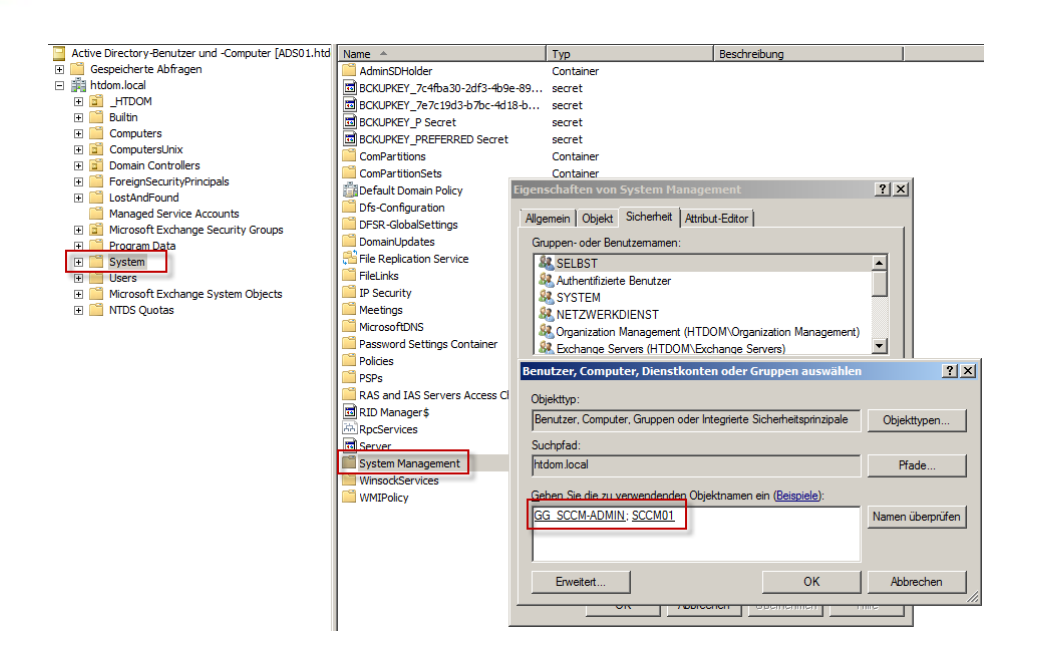

Wir fügen die SCCM Admin Gruppe hinzu und den SCCM Server selbst.

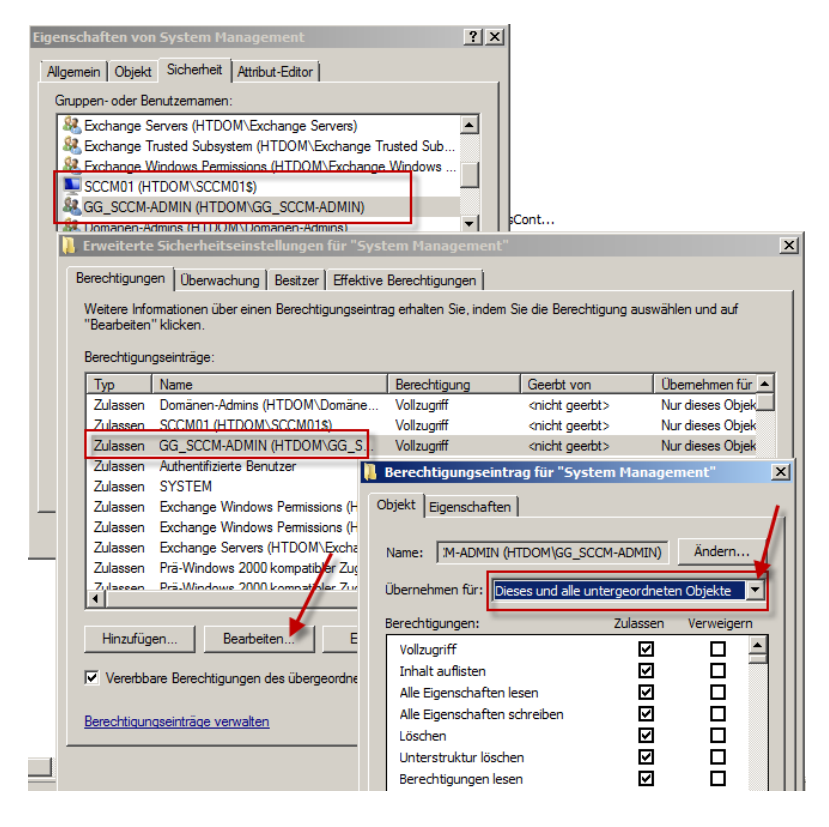

Nach dem die beiden Einträge hinzugefügt wurden, vergebe ich beiden Einträgen Vollzugriff, klick auf den Button Übernehmen und wähle dann der Reihe nach die SCCM Admin Gruppe bzw. Servernamen aus. Diesmal klicke ich auf **Erweitert** → **Bearbeiten** → Und wähle in der Dropdownliste den Eintrag "**Diese und alle untergeordneten Objekte**" aus. Bestätige alles mit Übernehmen und OK.

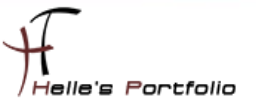

## Windows Server Update Services 3.0 SP2 installieren

In diesen Schritt klicke ich auf dem SCCM Server auf Verwaltung  $\rightarrow$  Rollen  $\rightarrow$  Windows Server Update Service und installiere diese Rolle. Der WSUS Server wird nicht konfiguriert, das folgt später über SCCM.

| Assistent "Rollen hinzufügen"                                                                                                    |                                                                                                    | ×                                                                                                    |
|----------------------------------------------------------------------------------------------------|----------------------------------------------------------------------------------------------------|----------------------------------------------------------------------------------------------------|
| Serverrollen aus                                                                                                    | wählen                                                                                                    |                                                                                                    |
| Vorbemerkungen<br>Serverrollen<br>Webserver (IIS)<br>Rollendienste<br>Windows Server Update Services<br>Bestätigung<br>Status<br>Ergebnisse | Wählen Sie für die Installation auf dem Server eine oder mehrere Roll         Rollen: <ul> <li>Active Directory Lightweight Directory Services</li> <li>Active Directory-Domänendienste</li> <li>Active Directory-Rechteverwaltungsdienste</li> <li>Active Directory-Zertifikatdienste</li> <li>Active Directory-Zertifikatdienste</li> <li>Anwendungsserver</li> <li>Dateidienste</li> <li>DHCP-Server</li> <li>Druck- und Dokumentdienste</li> <li>Faxserver</li> <li>Hyper-V</li> <li>Netzwerkrichtlinien- und Zugriffsdienste</li> <li>Windows Server Update Services (WSUS)</li> <li>Windows-Bereitstellungsdienste</li> </ul> Weitere Informationen zu Serverrollen | <ul> <li>en aus.</li> <li>Beschreibung:</li> <li>Mit Windows Server Update Services<br/>(WSUS) können</li> <li>Netzwerkadministratoren die zu<br/>installierenden Microsoft-Updates<br/>angeben, separate Gruppen von<br/>Computern für verschiedene Sätze<br/>von Updates erstellen und Berichte<br/>über die Kompatibilitätsstufen der<br/>Computer und über die zu<br/>installierenden Updates abrufen.</li> <li>Installierenden Updates abrufen</li> </ul> |

## System Center Configuration Manager 2007 installation

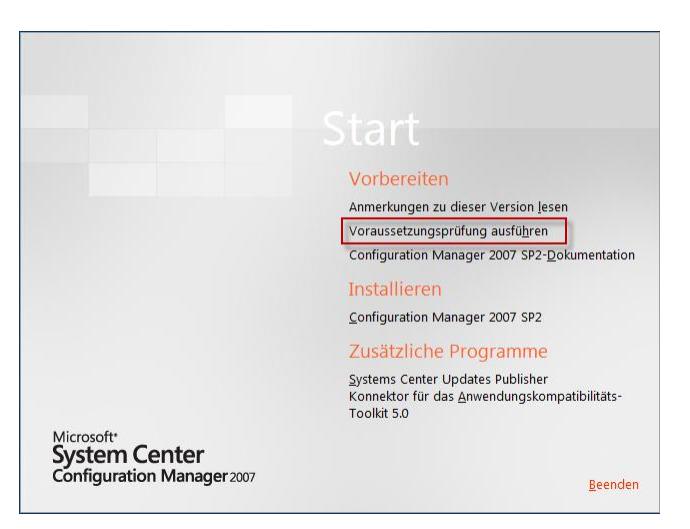

Wir legen die DVD ein oder mounten das ISO Image und starten die SPLASH.HTA

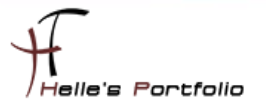

Im ersten Schritt überprüfen wir die Systemvorrausetzungen für den SCCM

| Microsoft System Center Configuration Manager 2007 5P2                                                      | X       |
|----------------------------------------------------------------------------------------------------|---------|
| Ontionen für die Installationsvoraussetzungsprifung                                                         |         |
| Wählen Sie aus, für welchen Installationstvo geprüft werden soll, ob die Setupvoraussetzungen erfüllt sind. |         |
| , , , , , , , , , , , , , , , , , , , ,                                                                     |         |
| Primärer Standort                                                                                           |         |
| SQL Server und Instanz, falls vorhanden:                                                                    |         |
| SCCM01                                                                                                    | 1       |
| Beispiele: Server1, Server2\Instanzname                                                                     |         |
| SDK-Server:                                                                                                 |         |
| SCCM01                                                                                                    | ĺ       |
| Beispiele: Server1                                                                                          |         |
| Computer-FQDN für Verwaltungspunkt im Intranet:                                                             |         |
| SCCM01.HTDOM.LOCAL                                                                                          |         |
| Beispiele: MPServer1.contoso.com                                                                            |         |
| C Sekundärer Standort                                                                                       |         |
| C Configuration Manager-Konsole                                                                             |         |
| O Update                                                                                                    |         |
| 🔲 Alle sekundären Standorte                                                                                 |         |
|                                                                                                    |         |
| OK Ab                                                                                                    | brechen |
|                                                                                                    |         |

Tragen unsern SQL Servernamen, SDK Servernamen und den FQDN ein und klicken auf OK.

| Microsoft System Center Configuration Manag                                                                                                    | jer 2007 SP2                                      |                                    | ×                   |  |  |
|----------------------------------------------------------------------------------------------------|---------------------------------------------------|------------------------------------|---------------------|--|--|
| Prüfung der Voraussetzungen für die Installation                                                                                                    |                                                   |                                    |                     |  |  |
| Es wird überprüft, ob Installationsprobleme vorliegen. Wenn Probleme vorhanden sind, werden detaillierte<br>Informationen angezeigt, wie die Probleme gelöst werden können. |                                                   |                                    |                     |  |  |
| Ergebnis der Voraussetzungsprüfung:                                                                                                    |                                                   |                                    |                     |  |  |
| Voraussetzung                                                                                                    | Status                                            | System                             | Standorttyp         |  |  |
| Alle erfordenichen voraussetzungsprufungen                                                                                                    | Erroig                                            |                                    |                     |  |  |
| Image: Die Voraussetzungsprüfung wurde abgeschlossen.                                                                                                    |                                                   |                                    | )                   |  |  |
| Doppelklicken Sie auf ein beliebiges Element, um de<br>identifizieren Sie das Problem mithilfe der Protokolk                                                                | etaillierte Informatione<br>datei "ConfigMgrPrere | n zur Lösung des Proble<br>q.log". | ms anzuzeigen, oder |  |  |
| Aktuellste Voraussetzungsinformationen anzeigen                                                                                                    |                                                   | [                                  | Prüfung durchführen |  |  |
|                                                                                                    |                                                   | ок                                 | Abbrechen           |  |  |

Wenn alle Vorraussetzungen passen, dann kann die eigentliche Installation beginnen.

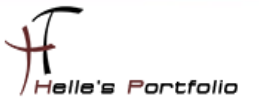

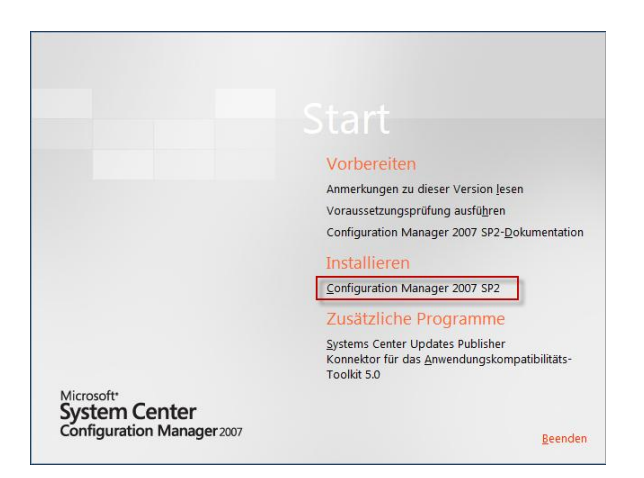

## Ich starte erneut die *SPLASH.HTA* und klicke diesmal unter Installieren auf den Eintrag *Configurations Manager 2007 SP2*

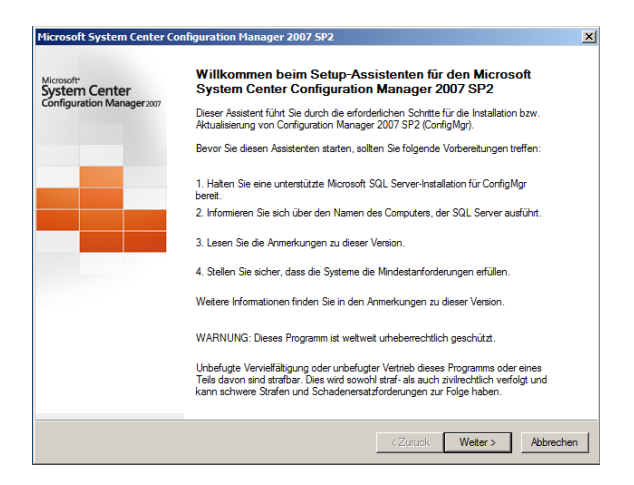

Im nächsten Fenster klicke ich auf Weiter

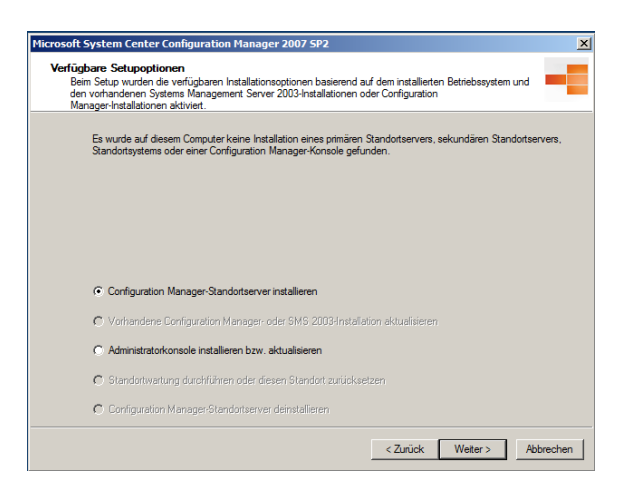

Im nächsten fenster wird überprüft ob bereits eine SCCM Instanz besteht, da dies nicht der Fall ist wählen wir den ersten Eintrag aus und klicken auf Weiter.

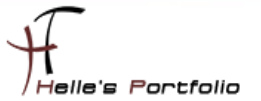

| Microsoft System Center Configuration Manager 2007 SP2                                                                                                    | ×      |
|----------------------------------------------------------------------------------------------------|--------|
| Microsoft Software-Lizenzbedingungen<br>Lesen Sie die Microsoft Software-Lizenzbedingungen durch.                                                                                                    | -      |
| Zum Ausdrucken des Lizenzvertrags vor dem Fortsetzen des Vorgangs, klicken Sie auf die Schäftliche<br>"Drucken" und drucken den Vietrag mithilfe von Microsoft Editor.<br>Zum Ausdrucken des Lizenzvertrags nach Abschluss der Instaliation öffnen Sie im Configuration Manager-<br>Installationsverzeichnis den Lizenzvertrag (license bit) mit Microsoft Editor und drucken den Vertrag.                                                                                                    |        |
| MICROSOFT-SOFTWARELIZENZEESTIMUUNGEN<br>MICROSOFT-SOFTWARELIZENZEESTIMUUNGEN<br>MICROSOFT SYSTEM CENTER CONFIGURATION MANAGER 2007 MIT SERVICE PACK 2<br>Dese Lizenzbestimmungen sind en Vertrag zwischen ihnen und der Microsoft Caporation (oder einer anderen<br>Microsoft-Konzengeselichtut), wonn diese an dem Ott, and dem Sei been, die Schware kenzient). Bitte Isean Sie<br>de Lizenzbestimmungen aufmerksam durch. Sie gelen für die oben genannte Schware und gegebenerfalls für<br>die Medien, auf dreinen Sie des einsten haben, sowie für alle von Microsoft diesbezüglich angebotenen<br>Updates<br>Ergänzungen<br>Internefbassierten Deniet<br>Supportservices<br>Liegen letzigenamiten Bismerten eigene Bestimmungen bei, gelten diese eigenen Bestimmungen.<br>Liegen letzigenamiten Bismerten eigene Bestimmungen bei, gelten diese eigenen Bestimmungen. |        |
| Uzenzbedingungen drucken                                                                                                    |        |
| < Zurück Weter > Abb                                                                                                    | rechen |

Ich akzeptiere die Lizenzbestimmungen und klicke auf Weiter

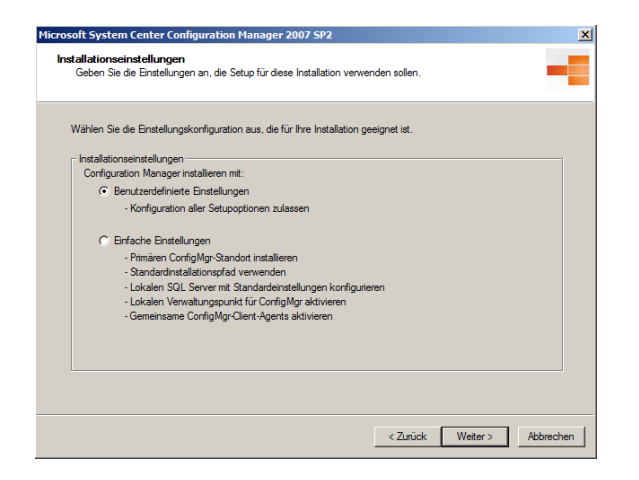

Wähle die Benutzerdefinierten Einstellungen aus und klicke auf Weiter

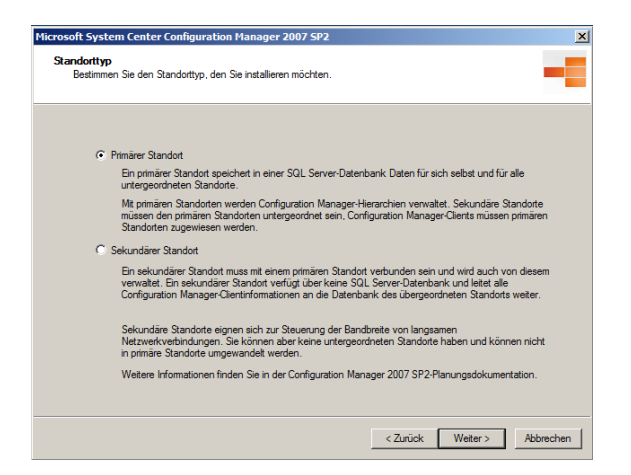

Da es mein erster Server in der Domäne ist wähle ich den Primären Standort aus und klicke auf Weiter. Bei dem Programm für Benutzerfreundlichkeit wähle ich Nein, nicht teilnehmen und klicke ebenfalls auf Weiter.

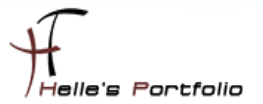

| Microsoft System Center Configuration Manager 2007 SP2                                                                    |                          | ×              |
|----------------------------------------------------------------------------------------------------|--------------------------|----------------|
| Zielordner<br>Klicken Sie auf "Weter", um im Standardordner zu installieren, oder kl<br>einen anderen Ordner auszuwählen. | icken Sie auf "Durchsuch | nen", um       |
| Configuration Manager 2007 SP2 installeren in:<br>CNProgram Files (x86):Microsoft Configuration Manager\                  |                          | Durchsuchen    |
|                                                                                                    |                          |                |
|                                                                                                    |                          |                |
|                                                                                                    |                          |                |
|                                                                                                    |                          |                |
|                                                                                                    |                          |                |
|                                                                                                    | < Zurück Weit            | er > Abbrechen |

Belasse den Standardinstallationpfad und klicke auf Weiter.

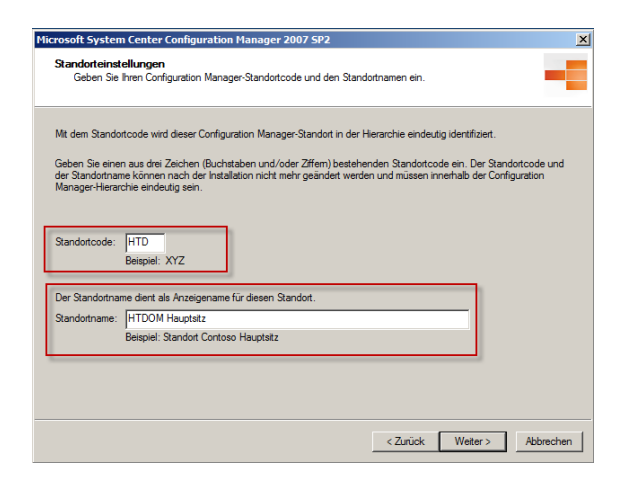

Dieses Fenster ist sehr wichtig! Hier muss ein Standortcode vergeben werden den man nachträglich nicht mehr ändern kann. Ich habe mich für das kürzel HTD entschieden (für HTDOM – Helmut Thurnhofer Domain) Der Standortname ist dann die passende Beschreibung für den Standortcode.

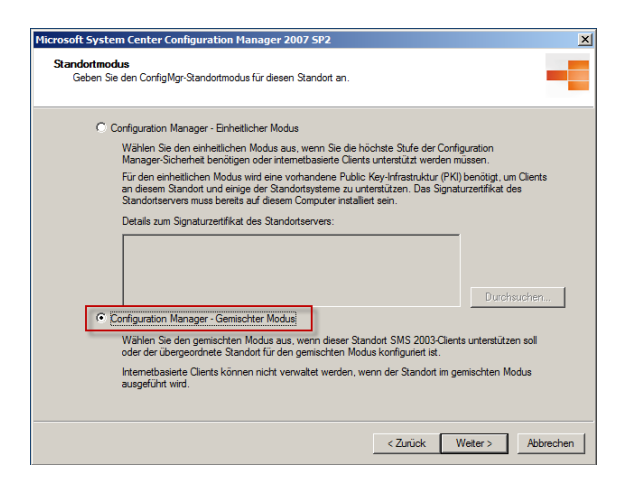

Bei der Auswahl des Modus wähle ich den *Gemischten Modus* aus, da es zum einen eine Testumgebung ist und zum zweiten benötige ich keine verschlüsselte Verbindung zu meinen späteren Virtuellen Maschinen die ich Installieren möchte. Wer aber den Einheitlichen Modus benötigt für die Firmen Interne Sicherheit, der muss auf alle Fälle eine PKI Installiert haben und

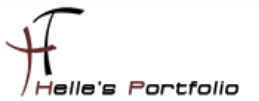

folgenden Link beachten um das Zertifikat für den SCCM vorzubereiten, bevor das nicht gemacht wurde kann die Installation nicht fortgesetzt werden.  $\rightarrow$  <u>http://technet.microsoft.com/de-de/library/cc872789</u>

| Wählen Sie die Client-Agents aus, die mit Standa | ardeinstellungen aktiviert werden sollen.                     |
|--------------------------------------------------|---------------------------------------------------------------|
| Wenn Setup abgeschlossen ist, können Client-A    | gents über die Configuration Manager-Konsole geändert werden. |
| Softwareinventur                                 | ✓ Softwareupdates                                             |
| Hardwareinventur                                 | Softwaremessung                                               |
| Angekündigte Programme                           | Verwaltung gewünschter Konfigurationen                        |
| NAP (Netzwerkzugriffsschutz)                     | ✓ Remotetools                                                 |
|                                                  |                                                               |
| Weitere Informationen zu Client-Agents finden Si | ie in der Configuration Manager 2007 SP2-Dokumentation.       |
|                                                  |                                                               |

Im nächsten Fenster wähle ich die Client Agent aus die aktiviert werden sollen und klicke auf Weiter.

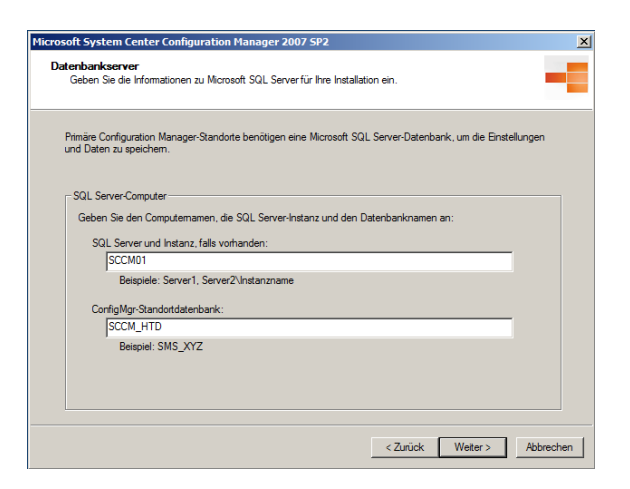

Hier kommen die SQL Einstellungen dran, Servername und Datenbankname (habe den Standard SMS\_Standortcode in SCCM\_Standortcode geändert)

| licrosoft System Center Configuration Manager 2007 SP2                                                                                             | ×        |
|----------------------------------------------------------------------------------------------------|----------|
| SMS-Anbietereinstellungen<br>Geben Sie die SMS-Anbietereinstellungen für den Configuration Manager-Standort an.                                    |          |
| Der SMS-Anbieter wird von der Configuration Manager-Konsole zur Kommunikation mit der Datenbank<br>verwendet.                                      |          |
| Geben Sie den Speicherot der Prowider-Installation ein:<br>Stockton<br>Der Provider kann nicht auf einem gruppierten SQL Server installief werden. |          |
|                                                                                                    |          |
|                                                                                                    |          |
| < Zurück Weter> A                                                                                                    | bbrechen |

Der lokale Server ist auch der Speicherort der Provider Installation.

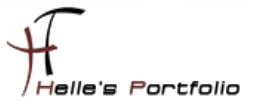

| Microsoft System Center Configuration Manager 2007 SP2                                                                                                    | ×   |
|----------------------------------------------------------------------------------------------------|-----|
| Verwaltungspunkt<br>Bestimmen Sie den Server, der als ConfigMgr-Verwaltungspunkt verwendet werden soll.                                                          |     |
| Configuration Manager verwendet den Verwaltungspunkt, um mit allen Clients dieses Standorts zu kommunizieren.                                                    |     |
| Verwaltungspunkt installeren     Volqualifizieter Domänername (FQDN) für Verwaltungspunktcomputer im Intranet:     Soccum untrodu und und                        |     |
| Briterick MBC-seed eastern and                                                                                                    |     |
| C Katas Vasuetuseseult tateltas                                                                                                    |     |
| <ul> <li>Nenen verwatungspunkt massieren<br/>Ein Verwatungspunkt kann nachträglich mithlife der Configuration Manager-Konsole installiert<br/>werden.</li> </ul> |     |
|                                                                                                    |     |
|                                                                                                    |     |
|                                                                                                    |     |
| < Zurück Weiter > Abbred                                                                                                    | hen |

Der verwaltungspunkt ist der FQDN vom SCCM Server

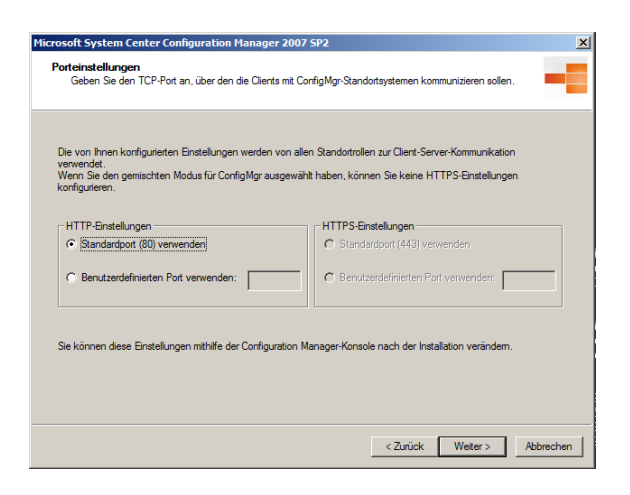

Bei der HTTP-Einstellung belasse ich den Standard und klicke auf Weiter

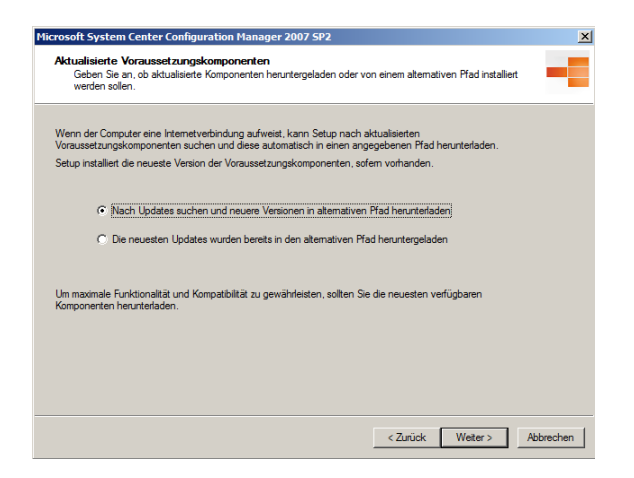

Ich lege mir auf D:\ eine Freigabe an sccm\$\Updates und berechtige nur den System, Servernamen und die Domänen Admins, danach wähle ich "Nach Updates suchen…" aus und klicke auf Weiter.

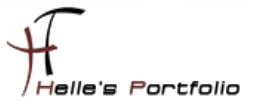

| resortes ystem center compt                                                      | iration Manager 2007 SP2                                                                                                    |                      |
|----------------------------------------------------------------------------------|----------------------------------------------------------------------------------------------------|----------------------|
| Pfad zu aktualisierten Vorau:<br>Geben Sie einen alternativen<br>zugreifen kann. | ssetzungskomponenten<br>Pfad an, in dem Setup aktualisierte Komponenten speichem und da                                                 | rauf                 |
| Geben Sie den alternativen Pfad e<br>das Suchen nach neuen Updates<br>herunter.  | in, in dem Setup nach Voraussetzungskomponenten suchen soll. V<br>auswählen, lädt Setup alle aktualisierten Versionen in den alternativ | Venn Sie<br>ven Pfad |
| Hinweis: Sie können den alternativ<br>Sie sich regelmäßig, dass der alter        | ren Pfad zum Installieren von mehreren Standorten verwenden. Ver<br>native Pfad die neuesten Updates enthält.                           | gewissem             |
| Alternativer Pfad:                                                               |                                                                                                    | 1                    |
| \\sccm01\sccm\$\Updates                                                          |                                                                                                    | Durchsuchen          |
| Beispiel: \\Servername\Frei                                                      | g Die Opdates werden neruntergeladen                                                                                                    |                      |
|                                                                                  | Bitte warten Sie, bis Configuration Manager die aktualisierten Ko<br>heruntergeladen hat                                                | omponenten           |
|                                                                                  |                                                                                                    |                      |
|                                                                                  | Datei 4 von 89 wird heruntergeladen: WindowsUpdateAgent30                                                                               | x86.exe              |
|                                                                                  | Datei 4 von 89 wird heruntergeladen: WindowsUpdateAgent30                                                                               | x86.exe              |
|                                                                                  | Datei 4 von 89 wird heruntergeladen: WindowsUpdateAgent30                                                                               | x86.exe              |

Die SCCM Server nimmt verbindung zu Microsoft auf und lädt die passenden Updates herunter.

| Setupkomponente                                                                                                    | Komponentendetails                                                                                                    | <b>A</b>     | Configuration Manager wird jetzt installiert. Je nach ausgewählten Ins | tallationseinstellungen kann dieser Vorgan | a |
|----------------------------------------------------------------------------------------------------|----------------------------------------------------------------------------------------------------|--------------|------------------------------------------------------------------------|--------------------------------------------|---|
| Setuptyp                                                                                                    | Installation am primären Standort                                                                                                    |              | untersenieuren lange dauern.                                           |                                            |   |
| tandotcode                                                                                                    | HTD                                                                                                    |              |                                                                        |                                            |   |
| Standortname                                                                                                    | HTDOM Hauptsitz                                                                                                    |              | Aktion                                                                 | Status                                     |   |
| ConfigMgr-Sicherheitsmodus                                                                                                    | Gemischt                                                                                                    |              | Konten erstellen                                                       | Abgeschlossen                              |   |
| Product Key                                                                                                    | PYHYP-WXB3B-B2CCM-V9DX9-VDY8T                                                                                                    |              | Benistrier und konfigurieren                                           | Abgeschlossen                              |   |
| nstallationsverzeichnis                                                                                                    | C:\Program Files (x86)\Microsoft Configuration Manager                                                                                                    |              | Condet determined and a stallar and initializing                       | Versee E.A                                 |   |
| stemer Dateiordner                                                                                                    | \\sccmU1\sccm\$\Updates                                                                                                    |              | Standortdatenbarik erstellen und initialisieren                        | vorgang lault                              |   |
| GQL Server                                                                                                    | SCCM01                                                                                                    |              | Dateien ubertragen                                                     | Nicht gestartet                            |   |
| Name der ConfigMgr-Datenbank                                                                                                   | SCCM_HID                                                                                                    |              | Steuerungen registrieren                                               | Nicht gestartet                            |   |
| MS-Anbieter                                                                                                    | SCCMUT                                                                                                    |              | Configuration Manager-Standort initialisieren                          | Nicht gestartet                            |   |
| ConfigMar Agente                                                                                                    | Seftwareinventur                                                                                                    |              | Standortkomponenten-Manager installieren                               | Nicht gestartet                            |   |
| conlightigt Agents                                                                                                    | Hardwareinventur                                                                                                    |              | SMS-Anhieterkomponenten installieren                                   | Nicht gestartet                            |   |
|                                                                                                    | Angekündigte Programme                                                                                                    |              | Ctatabbildeakete emtellen                                              | Nicht gestatet                             |   |
|                                                                                                    | Softwareundates                                                                                                    |              |                                                                        | Nicht gestaltet                            |   |
|                                                                                                    | Softwaremessung                                                                                                    | •            | rogrammgruppe erstellen                                                | Nicht gestattet                            |   |
| (                                                                                                    |                                                                                                    | •            |                                                                        |                                            | Þ |
| icken Sie auf 'Zurück', um die Einstellu<br>id die Voraussetzungsprüfung für die In<br>stallation können Sie diese Einstellung | ingen zu ändem. Klicken Sie auf 'Weiter', um die Einstellungen anzuw<br>nstallation zu starten. Nach dem Start der Voraussetzungsprüfung für o<br>en nicht mehr ändem. | enden<br>lie | Configuration Manager wird installiert                                 |                                            |   |

Wenn das alles erledigt ist, kann endlich die Installation beginnen. (Ca. 15- 20 Minuten)

| Microsoft System Center Co                                | nfiguration Manager 2007 SP2                                                                                  | ×    |
|-----------------------------------------------------------|----------------------------------------------------------------------------------------------------|------|
| Microsoft*<br>System Center<br>Configuration Manager 2007 | Fertigstellen des Assistenten                                                                                 |      |
|                                                           | Alle Vorgänge wurden erfolgreich abgeschlossen. Klicken Sie auf 'Beenden', um<br>den Asistenten zu schließen. |      |
|                                                           | ✓ Nach dem Schließen die Configuration Manager-Konsole starten<br>Protokoll anzeigen                          |      |
|                                                           | <zuridk abbre<="" fetig="" stelen="" td=""><td>shen</td></zuridk>                                             | shen |

Und im letzten fenster klicke ich auf Fertigstellen.

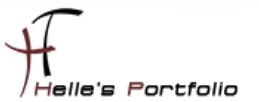

## Firewall Konfiguration in der Default Domain Policy vornehmen

Um die Remotetools, Datei und Druckerfreigaben und WMI vom SCCM Server zu gestatten muss an der **Default Domain Policy** ein paar Firewall Regeln hinzugefügt werden.

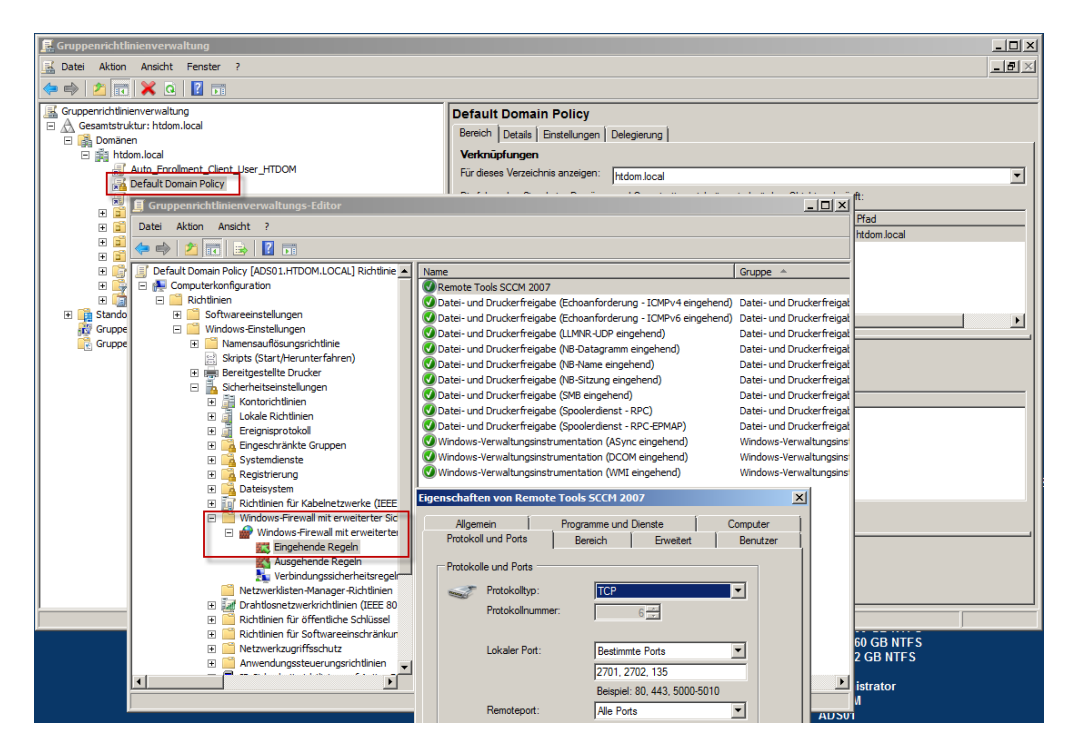

Zum einen die Datei und Druckerfreigaben, zum zweiten die WMI Verwaltungsinstrumente und zum dritten die Ports 2701, 2702, 135.

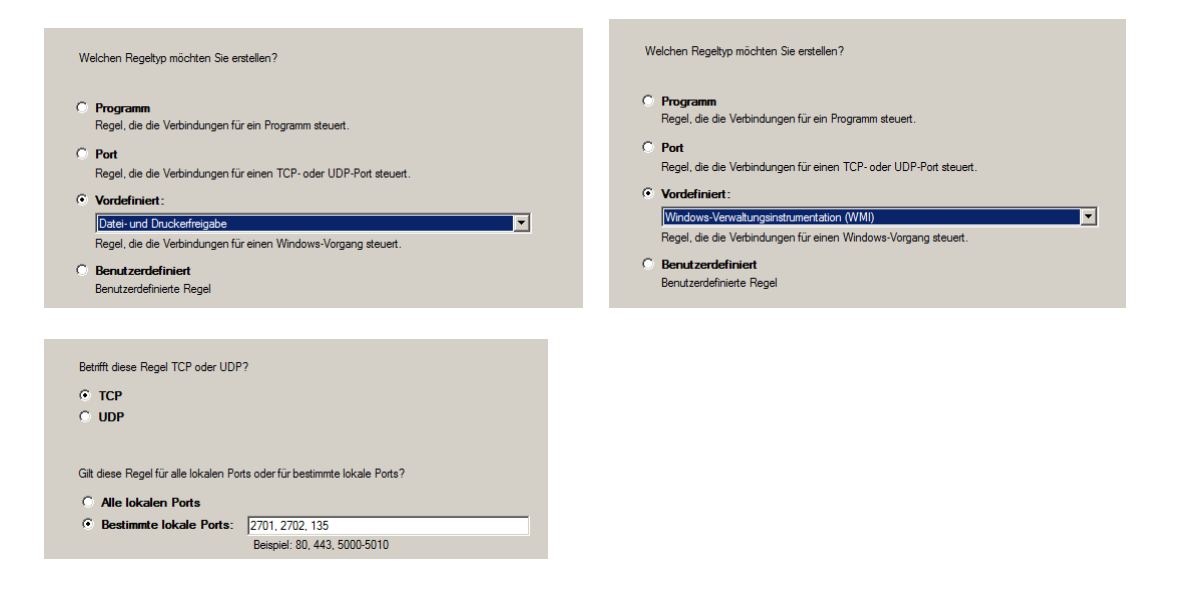

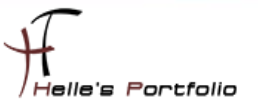

## System Center Configuration Manager 2007 Rollup 3 installieren

Um den Rollup 3 installieren zu können, muss vorab ein Hotfix (KB977384) installiert werden.

#### http://support.microsoft.com/kb/977384/de http://technet.microsoft.com/de-de/evalcenter/bb736730.aspx

Diesen Hotfix muss man bei Microsoft anfordern und im Anschluss auf dem SCCM Server installieren.

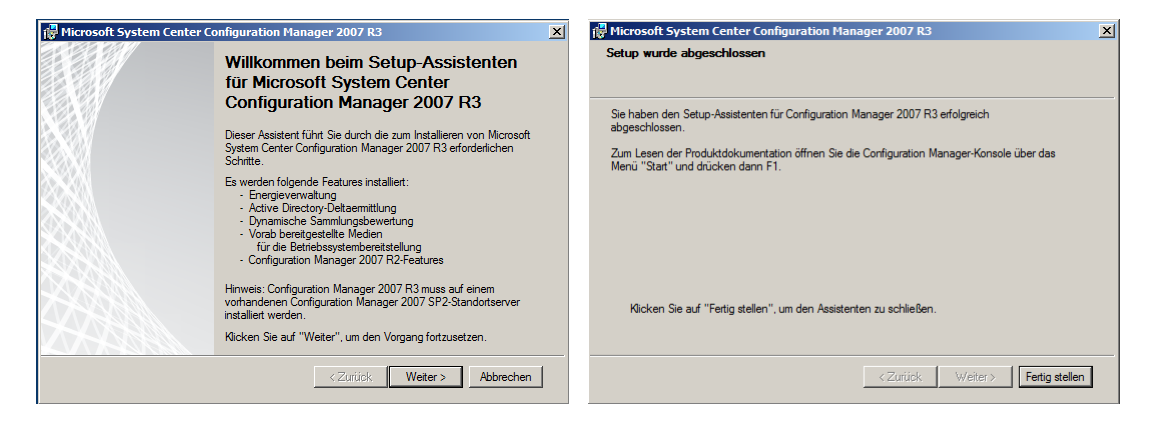

Danach funktioniert die Rollup 3 installation.

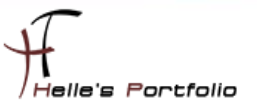

## **Grundkonfiguration vom SCCM 2007 Server**

Die Bereiche im SCCM Server werden über sogenannte **Grenzen – Boundaries** festgelegt, diese Grenzen kann man in unterschiedliche Bereiche konfigurieren.

IP-Subnetz, Active Directory Sites, IP-Adressbereiche oder IPv6 Präfixe → <u>http://technet.microsoft.com/de-de/library/bb680558</u>

| Sonfiguration Manager Console                     |                                |                    |                              |           |             |            |
|---------------------------------------------------|--------------------------------|--------------------|------------------------------|-----------|-------------|------------|
| 🔠 Datei Aktion Ansicht Fenster ?                  |                                |                    |                              |           |             |            |
| 🗢 🔿 📶 🔽 🖬                                         |                                |                    |                              |           |             |            |
| System Center Configuration Manager               | Grenzen 1 Elemente ge          | funden             |                              |           |             |            |
| E Standortdatenbank (HTD - SCCM01, HTDOM Hau      |                                | -                  |                              |           |             |            |
| Standortverwaitung     Sign HTD - HTDOM Hauptsitz | Suchen nach:                   |                    | <b>•</b>                     | in Alle S | Spalten     | •          |
| 🖃 🍓 Standorteinstellungen                         |                                |                    |                              |           |             |            |
| Adressen                                          | Grenze                         | Standort           | Тур                          | Beschreib | ung         | Verbindung |
| Grenzen                                           | SITE-GERMANY-MUN               | СН НТД             | Active Directory-Standort    | Site-Germ | iany-Munich | Schnell    |
| Clientinstallationsmethoden                       | Eigenschaften von S            | TE-GERMANY-N       | IUNICH                       | ×         |             |            |
| Komponentenkonfiguration                          | Allgemein Geschütz             | 1                  |                              |           |             |            |
| Zertifikate     Konten                            |                                | 1                  |                              | 1         |             |            |
| Ermittlungsmethoden                               | Einstellun                     | gen für diese Grer | nze konfigurieren            |           |             |            |
| 🙀 Absender                                        |                                |                    |                              |           |             |            |
| Standortwartung     Statusfilterregeln            | Beschreibung                   | Cite Comment       | and also                     | _         |             |            |
| Statusübersicht                                   | beschildburg.                  | JSite-Germany-M    | unich                        |           |             |            |
| 🗉 🛃 Standortsysteme                               | Standortcode:                  | HTD-HTDOM Ha       | uptsitz                      | -         |             |            |
| Computerverwaltung                                | Typ:                           |                    |                              |           |             |            |
| Sicherheitsrechte                                 | Typ.                           | Active Directory   | -Standort                    |           |             |            |
| 🕀 📑 Extras                                        | -                              |                    |                              |           |             |            |
|                                                   | Standortnamou                  | CTTE CERMAN        | M MUNICU                     | 1         |             |            |
|                                                   | Standor triame.                | STIE-GERMAN        | Durchsuc                     | nen       |             |            |
|                                                   |                                |                    |                              |           |             |            |
|                                                   |                                |                    |                              |           |             |            |
|                                                   | -Netzwerkverbindu              | ng                 |                              | []        |             |            |
|                                                   | Clients in dieser Gr           | enze kommunizier   | en mit dem Standort über ein |           |             |            |
|                                                   | INetzwerk mit rolge            | iden Daten:        |                              |           |             |            |
|                                                   | U Langsam                      | oder unzuverlassig | )                            |           |             |            |
|                                                   | <ul> <li>Schnell (L</li> </ul> | AN)                |                              |           |             |            |
|                                                   |                                |                    |                              |           |             |            |
|                                                   |                                | - 1 - m - m        | 1                            |           |             |            |
|                                                   |                                | Abbrech            |                              | nine      |             |            |

Meine Active Directory Site ist natürlich vorab konfiguriert worden.

| Reference of the sector of the sector of the |                    |                  |              | _ 🗆 × |
|----------------------------------------------------------------------------------------------------|--------------------|------------------|--------------|-------|
| Datei Aktion Ansicht ?                                                                                                    |                    |                  |              |       |
|                                                                                                    |                    |                  |              |       |
| Active Directory-Standorte und -Dienste [ADS01.htdd                                                                                                    | Name               | Тур              | Beschreibung |       |
| 🖃 🧰 Sites                                                                                                    | EdgeSyncService    | msExchEdgeSy     |              |       |
| 🖃 🚞 Subnets                                                                                                    | NTDS Site Settings | Standorteinstell |              |       |
| 192.168.178.0/24                                                                                                    | Servers            | Servercontainer  |              |       |
| Inter-Stel Transports       Image: Stel Transports       Image: Stel Transports <t< td=""><td></td><td></td><td></td><td></td></t<>                                                                                                    |                    |                  |              |       |
|                                                                                                    |                    |                  |              |       |

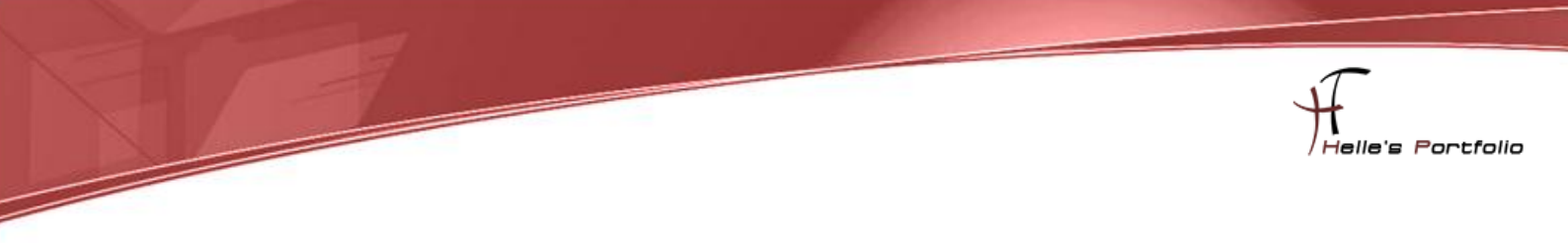

Um bestimmte informationen aus dem Active Directory in SCCM zu laden konfiguriert man die jeweiligen *Ermittlungsmethoden – Discovery Methods* 

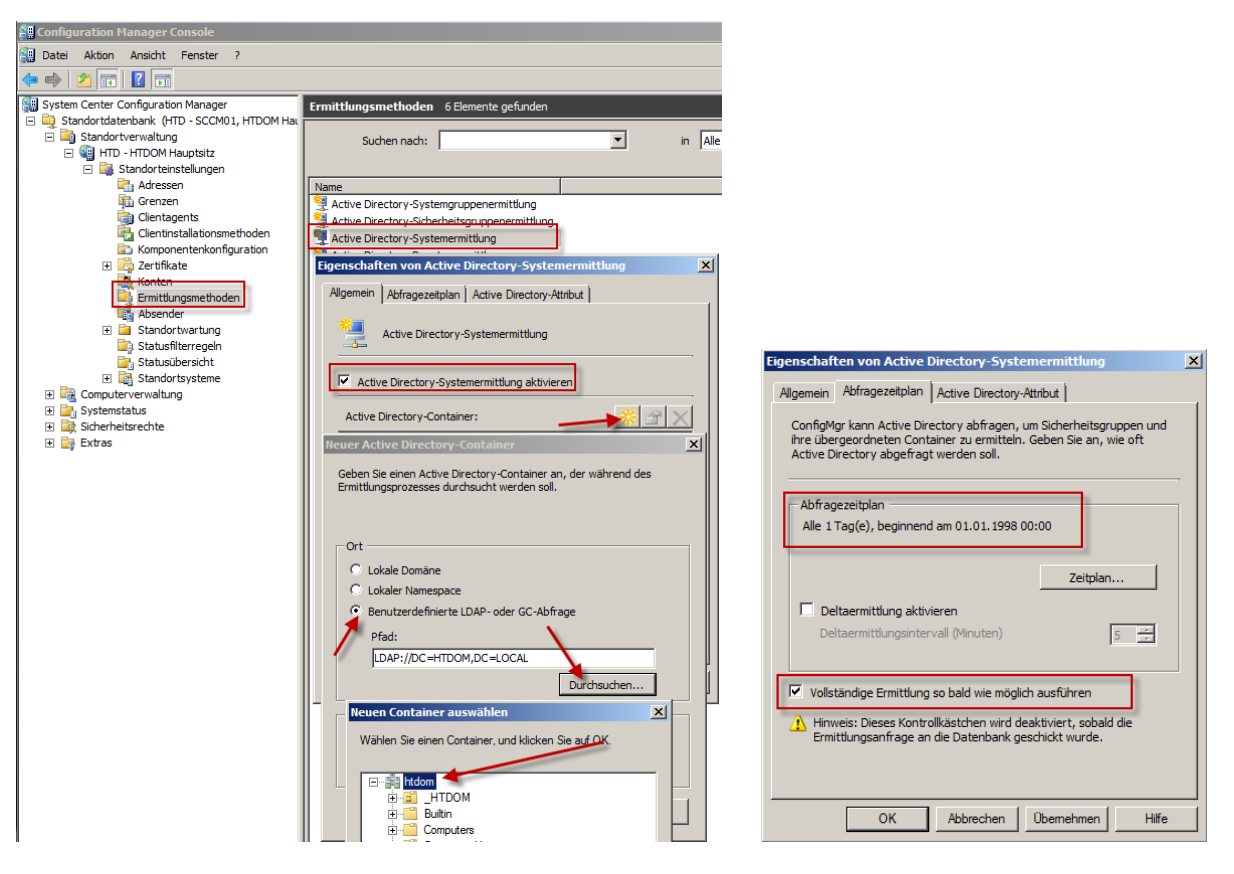

Nach der Synchronisation findet man alle seine System, Benutzeraccount und Gruppen in SCCM

| 🚝 Configuration Manager Console                                                                                                    |                                                                                                    |                                                                                         |                                                                                                    |                                                                                         |                                                           |                                                                                                    |                                               |
|----------------------------------------------------------------------------------------------------|----------------------------------------------------------------------------------------------------|-----------------------------------------------------------------------------------------|----------------------------------------------------------------------------------------------------|-----------------------------------------------------------------------------------------|-----------------------------------------------------------|----------------------------------------------------------------------------------------------------|-----------------------------------------------|
| 🔠 Datei Aktion Ansicht Fenster ?                                                                                                    |                                                                                                    |                                                                                         |                                                                                                    |                                                                                         |                                                           |                                                                                                    |                                               |
| 🗢 🧼 🖄 🖬 📓 🖬                                                                                                    |                                                                                                    |                                                                                         |                                                                                                    |                                                                                         |                                                           |                                                                                                    |                                               |
| Image: Second Second | Alle Systeme 6 Elementu<br>Suchen nach:<br>SCCM01<br>ADS01<br>ICIINGA03<br>EXCH01<br>CLIENT-MUC-0001<br>MOSS01 | e gefunden<br>Ressourcentyp<br>System<br>System<br>System<br>System<br>System<br>System | Domäne           НТДОМ           НТДОМ           НТДОМ           НТДОМ           НТДОМ           НТДОМ | in Alle Spalter<br>Standortcode<br>HTD<br>HTD<br>HTD<br>HTD<br>HTD<br>HTD<br>HTD<br>HTD | n<br>Nein<br>Nein<br>Nein<br>Nein<br>Nein<br>Nein<br>Nein | Genehmigt<br>Nicht zutreffend<br>Nicht zutreffend<br>Nicht zutreffend<br>Nicht zutreffend<br>Nicht zutreffend | Suche sta<br>Ja<br>Ja<br>Ja<br>Ja<br>Ja<br>Ja |
| Alle Benutzer     Alle Benutzer     Alle Benutzer     Alle Cerster     Alle Geräte mit Windows Mobile Pc     Alle Geräte mit Windows Mobile Pc     Alle Geräte mit Windows Mobile Sr     Alle Geräte mit Windows Mobile Sr                                                                                                    |                                                                                                    |                                                                                         |                                                                                                    |                                                                                         |                                                           |                                                                                                    |                                               |

| System Center Configuration Manager        | Clientagents 11 Element      | e gefunden                  |                                       |
|--------------------------------------------|------------------------------|-----------------------------|---------------------------------------|
| 🖃 🙀 Standortdatenbank (HTD - SCCM01, HTDOM |                              |                             |                                       |
| 🖃 🚎 Standortverwaltung                     | Suchen nach:                 |                             | ▼ in All                              |
| 🖃 🍇 HTD - HTDOM Hauptsitz                  |                              |                             |                                       |
| 🖃 🏹 Standorteinstellungen                  |                              |                             |                                       |
| Adressen                                   | Name                         |                             |                                       |
| Grenzen                                    | Hardwareinventurclient-      | Agent                       |                                       |
| Clientagents                               | Softwareinventurclient-      | Agent                       |                                       |
| Clientinstallationsmethoden                | Client-Agent für angekü      | ndiate Programme            |                                       |
| Componentenkonfiguration                   | Computerclient-Agent         | .,,.                        |                                       |
| 🕀 📑 Zertifikate                            | a computer cient-Agent       |                             |                                       |
| Konten                                     | Eigenschaften von Con        | nputerclient-Agent          | ×                                     |
| Ermittlungsmethoden                        |                              |                             |                                       |
| Absender                                   | Intelligenter Hintergn       | undübertragungsdienst (BIT) | S) Neu starten                        |
| 🗉 🧮 Standortwartung                        | Allgemein                    | Anpassung                   | Erinnerungen                          |
| Statusfilterregeln                         |                              |                             | 1                                     |
| Statusübersicht                            | Geben Sie                    | die Konto- und Intervalleir | istellungen an, die                   |
| 🗉 📑 Standortsysteme                        | der Client                   | verwenden soll.             |                                       |
| E Computerverwaltung                       |                              |                             |                                       |
| 🖃 🗃 Sammlungen                             | Nie ter voerlier veriffielen | -                           | · · · · · · · · · · · · · · · · · · · |
| Alle Active Directory-Sicherheitsgr        | Netzwerkzügriffsko           |                             |                                       |
| Alle Benutzer                              | Konto (Domäne)               | Benutzer):                  | Eastland                              |
| Alle Benutzergruppen                       | http://www.com/              | a de che                    | resuegen                              |
| Alle Desktop-PCs und Server                | Intdom (SCCMA                | Admin                       | Löschan                               |
| Alle Geräte mit Windows Mobile Pc          |                              |                             | LUSCHEH                               |
| 🗃 Alle Geräte mit Windows Mobile Pc        | Interval                     |                             |                                       |
| 🗃 Alle Geräte mit Windows Mobile Sr        | 1 Incervali                  |                             |                                       |
| 🗃 Alle Geräte mit Windows Mobile Sr        | Richtlinienabrufin           | ntervall (Minuten):         | 60 🛨                                  |
| 🗿 Alle Systeme                             |                              |                             |                                       |

Im nächsten Schritt konfiguriert man den Computerclient Agent – Hier verwende ich den *SCCMAdmin* für das Ausrollen, verteilen der Software, Verbinden und konfigurieren des Client Agent

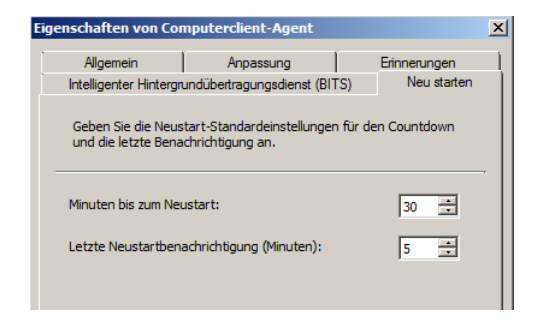

Das Neustartverhalten des Client Agent sollte jeder Admin für sich selbst entscheiden, hier gibt es keine wirklich Vorgaben, das was in euren Unternehmen passt das nehmt ihr.

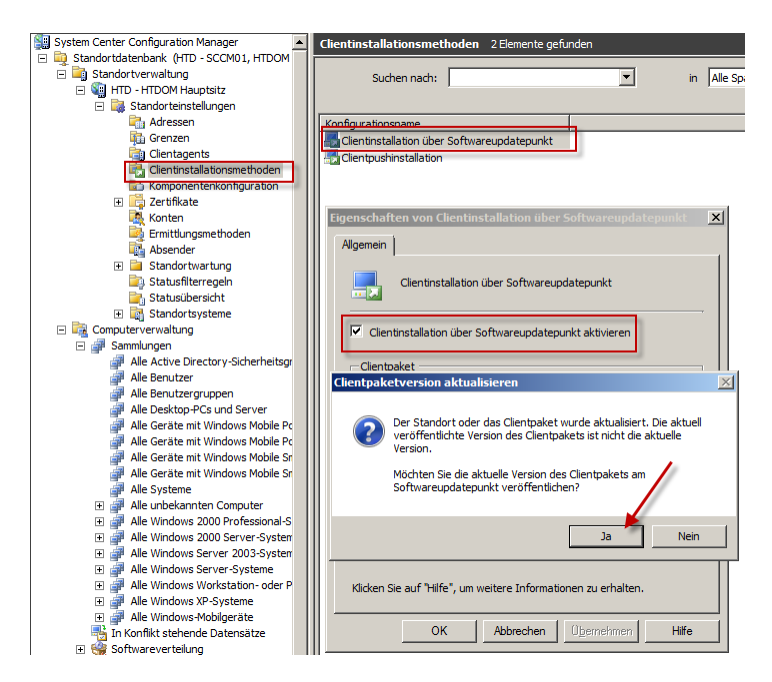

Im nächsten Schritt aktiviere ich in den Clientinstallationsmethoden – Client Installation Methods

die Clientinstallation über Softwareupdatepunkt

#### Text stammt aus der SCCM 2007 Hilfe

Wählen Sie diese Option aus, um die Clientinstallation über Softwareupdatepunkt zu aktivieren. Diese Installationsmethode erfordert, dass ein Softwareupdatepunkt vorhanden ist. **Hinweis** 

Wenn Sie diese Option aktivieren und die verfügbare Version des Clientpakets neuer ist als die auf dem Softwareupdatepunkt veröffentlichte, wird das Dialogfeld "Clientpaketversion aktualisieren" geöffnet. Mit diesem Dialogfeld können Sie bestätigen, dass Sie die neueste Version des Clientpakets auf dem Softwareupdatepunkt veröffentlichen möchten.

und die Clientpushinstallation

#### Text stammt aus der SCCM 2007 Hilfe

Aktiviert die standortweite Clientpushinstallation an diesem Configuration Manager 2007-Standort. Diese Option initiiert automatisch die Clientinstallation auf Computern, die innerhalb konfigurierter Grenzen ermittelt wurden, und funktioniert unabhängig vom Clientpushinstallations-Assistenten. So wird bei Aktivieren dieser Option beispielsweise versucht, die Clientsoftware auf allen ermittelten Domänencomputern zu installieren, die die nachstehenden Auswahlkriterien (Systemtypen und Standortsysteme) erfüllen, ohne dass der Clientpushinstallations-Assistent verwendet werden muss. Sie können die Clientsoftware jedoch auch mit dem Clientpushinstallations-Assistenten installieren, ohne zuvor diese Option zu aktivieren.

Zusätzlich aktiviere ich auch hier den SCCM Admin in den Konteneinstellungen

| System Center Configuration Manager          | Clientinstallationsmethoden 2 Elemente gefunden                       |                                                                         |
|----------------------------------------------|-----------------------------------------------------------------------|-------------------------------------------------------------------------|
| 🖃 🙀 Standortdatenbank (HTD - SCCM01, HTDOM 🗍 |                                                                       |                                                                         |
| 🖃 🔄 Standortverwaltung                       | Suchen pach: I in Alle S                                              |                                                                         |
| 🖃 🍓 HTD - HTDOM Hauptsitz                    |                                                                       |                                                                         |
| 🖃 🍓 Standorteinstellungen                    |                                                                       |                                                                         |
| Adressen                                     | Konfigurationsname                                                    |                                                                         |
| in Grenzen                                   | Clientinstallation über Softwareundatenunkt                           | Eigenschaften von Clientpushinstallation                                |
| Clientagents                                 | Clientoushinstallation                                                | · · · · · · · · · · · · · · · · · · ·                                   |
| Clientinstallationsmethoden                  |                                                                       | Allgemein Konten Client                                                 |
| Komponentenkonfiguration                     |                                                                       |                                                                         |
| 🗉 🧱 Zertifikate                              |                                                                       | Geben Sie die Konten für die Installation des ConfigMgr-Clients an. Die |
| Konten                                       | Eigenschaften von Clientpushinstallation                              | Konten werden der Reihe nach auf das Vorhandensein von                  |
| Ermittlungsmethoden                          |                                                                       | Administratorrechten für den Zielcomputer überprüft. Das Computerkonto  |
| Absender                                     | Allgemein Konten Client                                               | des Standortservers wird bei mehreren Konten immer zuletzt überprüft.   |
| 🗉 🧧 Standortwartung                          |                                                                       | Wenn keine Konten aufgeführt sind, wird nur das Computerkonto des       |
| Statusfilterregeln                           | Clientpushinstallation                                                | Standortservers überprüft.                                              |
| Statusübersicht                              |                                                                       |                                                                         |
| 🗉 📑 Standortsysteme                          |                                                                       |                                                                         |
| 🖃 🚉 Computerverwaltung                       |                                                                       |                                                                         |
| 🖃 🚰 Sammlungen                               | Clientpushinstallation auf zugewiesenen Ressourcen aktivieren         |                                                                         |
| Alle Active Directory-Sicherheitsgr          |                                                                       |                                                                         |
| 🚰 Alle Benutzer                              | Clientpushinstallation                                                | Clientpushinstallationskonten: 🔆 🗙 🗊 🕻                                  |
| Alle Benutzergruppen                         |                                                                       |                                                                         |
| Alle Desktop-PCs und Server                  | Sie haben die Clientpushinstallation aktiviert. Zur Installation der  | Name                                                                    |
| Alle Geräte mit Windows Mobile Pc            | ConfigMgr-Clientsoftware müssen Sie zunächst die Änderung im          | HTDOM\SCCMAdmin                                                         |
| Alle Geräte mit Windows Mobile Pc            | Eigenschaftendialogfeld für die Clientpushinstallation übernehmen und |                                                                         |
| Alle Geräte mit Windows Mobile Sr            | ausgeführt wird                                                       |                                                                         |
| Alle Geräte mit Windows Mobile Sr            |                                                                       |                                                                         |
| Alle Systeme                                 | ↓                                                                     |                                                                         |
| 🗉 🚅 Alle unbekannten Computer                |                                                                       |                                                                         |
| Alle Windows 2000 Professional-S             |                                                                       |                                                                         |
| 🗉 🚅 Alle Windows 2000 Server-System          | Cientpusninstallauon aur standonsystemen akuvieren                    |                                                                         |
| 🗉 🚅 Alle Windows Server 2003-System          |                                                                       |                                                                         |
| 🗉 🚅 Alle Windows Server-Systeme              |                                                                       |                                                                         |
| 🗉 瓣 Alle Windows Workstation- oder P         | Klicken Sie auf "Hilfe", um weitere Informationen zu erhalten.        | Klicken Sie auf "Hilfe", um weitere Informationen zu erhalten.          |
| 🗉 🚅 Alle Windows XP-Systeme                  |                                                                       |                                                                         |
| 🗄 🚅 Alle Windows-Mobilgeräte                 |                                                                       | OK Abbrehen Übemehmen Litte                                             |
| Tn Konflikt stehende Datensätze              | OK Abbrechen Ubernehmen Hilfe                                         | UK Abbrechen Übemenmen Hirre                                            |
| 🕀 🥞 Softwareverteilung                       |                                                                       |                                                                         |

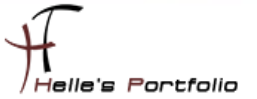

Im nächsten Schritt muss ich eine neue Serverrolle anlegen um dem SCCM zu erlauben, die Windows Updates auf den Clients zu pushen.

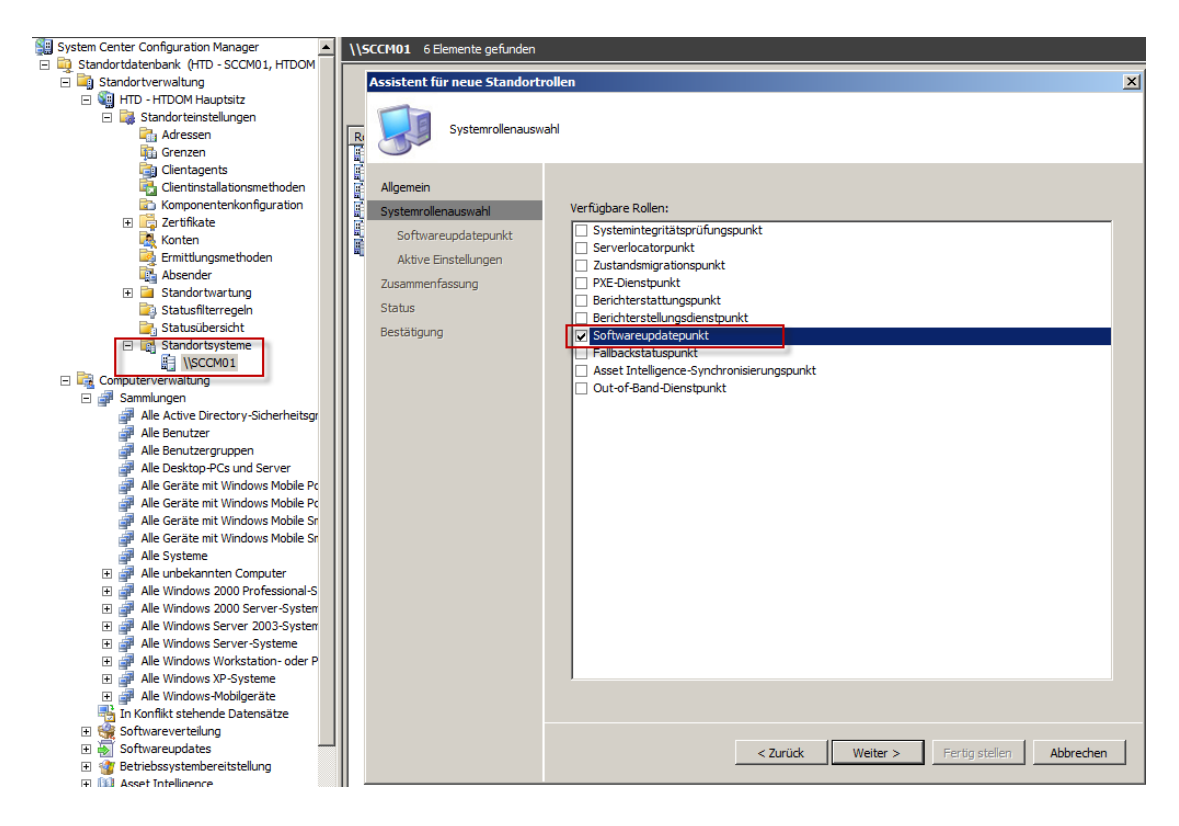

Wenn das konfiguriert ist lege ich der *Komponentenkonfigurtation – Component Configuration* die Grundlegenden WSUS Einstellungen fest, welche Updates, welche Sprache und welche Produkte möchte ich patchen.

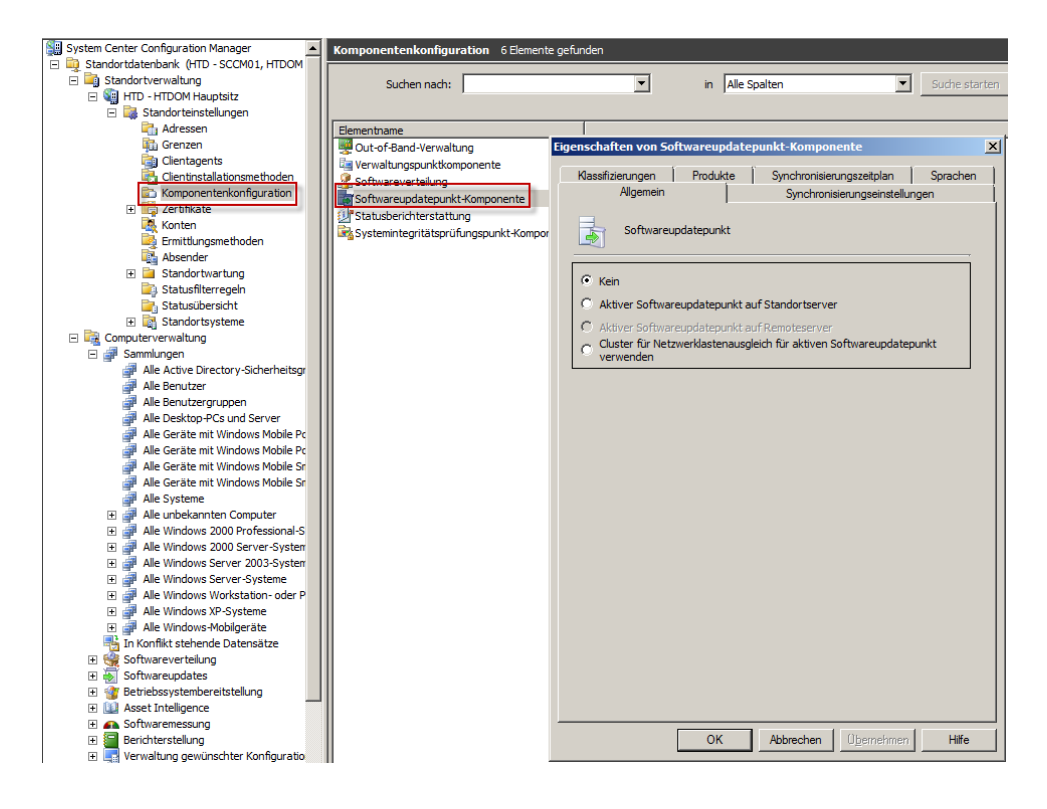

| System Center Configuration Manager          | Komponentenkonfigur   | ation 6 Elemente gefur | nden              |                    |          |
|----------------------------------------------|-----------------------|------------------------|-------------------|--------------------|----------|
| 🖃 🗓 Standortdatenbank (HTD - SCCM01, HTDOM 🗌 |                       |                        |                   |                    |          |
| 🖃 🔄 Standortverwaltung                       | Suchen nach:          |                        | •                 | in Alle Spalten    |          |
| 🖃  HTD - HTDOM Hauptsitz                     |                       |                        | _                 | in price operation |          |
| 🖃 🍓 Standorteinstellungen                    |                       |                        |                   |                    |          |
| Adressen                                     | Elementname           |                        |                   |                    |          |
| Grenzen                                      | Out-of-Band-Verwaltu  | ng                     |                   |                    |          |
| Clientagents                                 | Verwaltungspunktkom   | ponente                |                   |                    |          |
| Clientinstallationsmethoden                  | Softwareverteilung    |                        |                   |                    |          |
| Componentenkonfiguration                     | Softwareundateounkt   | Eigenschaften von S    | oftwareverteilung |                    | <u>×</u> |
| 🗉 🔀 Zertifikate                              | Ctatusharishteretattu | Allgemein              | annumlet ]        |                    |          |
| Konten                                       | Statusbenchterstattur | vigencin   verteilung  | John Kr. I        |                    |          |
| Ermittlungsmethoden                          | Systemintegritatspruh | · · · · ·              |                   |                    |          |
| Absender                                     |                       | Softwareve             | erteilung         |                    |          |
| 🗉 🧧 Standortwartung                          |                       |                        |                   |                    |          |
| Statusfilterregeln                           |                       |                        |                   |                    |          |
| Statusübersicht                              |                       | Pfad für gespeich      | nerte Pakete      |                    |          |
| 🗉 🛃 Standortsysteme                          |                       |                        |                   |                    |          |
| 🖃 🙀 Computerverwaltung                       |                       | Laufwerk auf Star      | ndortserver:      | 231                |          |
| 🖃 ᢖ Sammlungen                               |                       | Deispiel: C:1          |                   | Jenn               |          |
| alle Astive Directory Coherbraiter           |                       |                        |                   |                    |          |

Bei der Softwareverteilung gebe ich das Laufwerk **D:\** an. (Screenshot ist falsch)

Wenn man später die Client Agents installieren möchte sollte auf alle Fälle noch folgendes Häkchen gesetzt werden.

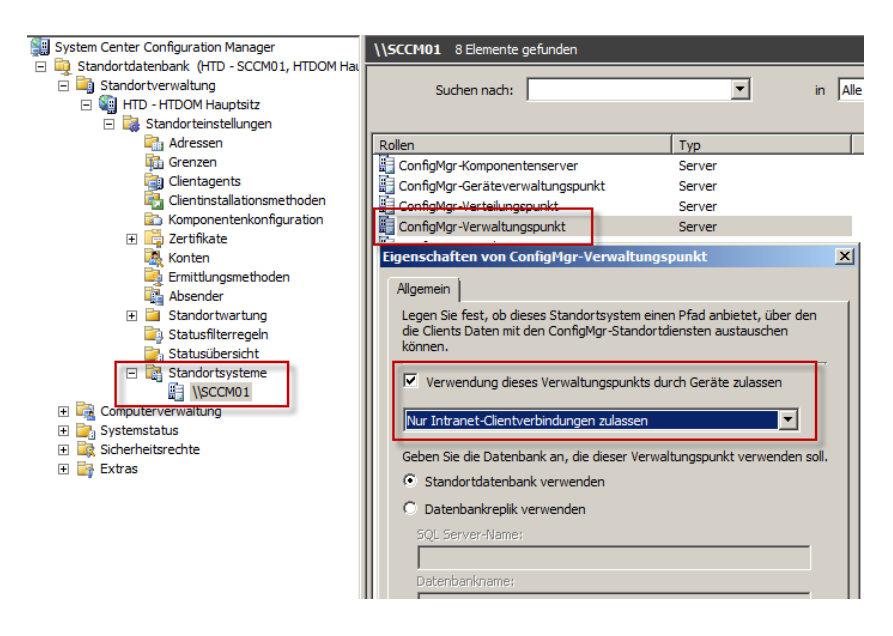

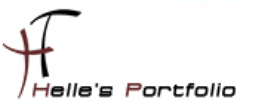

## **Ersten Client-Agent in SCCM ausrollen**

Um nun den ersten Client in SCCM aufzunehmen, sollte die Synchronisation der Ermittlungsmethoden durchgelaufen sein.

| 🖂 📴 Computerverwaltung                                                       |                 |               |        |              |        |                  |      |
|------------------------------------------------------------------------------|-----------------|---------------|--------|--------------|--------|------------------|------|
| 🖃 🚅 Sammlungen                                                               | Name            | Ressourcentyp | Domäne | Standortcode | Client | Genehmigt        | Zuge |
| 🗉 🚅 Alle Active Directory-Sicherheitsgrup;                                   | SCCM01          | System        | HTDOM  | HTD          | Nein   | Nicht zutreffend | Ja   |
| 🗉 💣 Alle Benutzer                                                            | ADS01           | System        | HTDOM  | HTD          | Nein   | Nicht zutreffend | Ja   |
| 🗉 🚰 Alle Benutzergruppen                                                     | ICINGA03        | System        | HTDOM  | HTD          | Nein   | Nicht zutreffend | Ja   |
| 🕀 🚰 Alle Desktop-PCs und Server                                              | EXCH01          | System        | HTDOM  | HTD          | Nein   | Nicht zutreffend | Ja   |
| Alle Geräte mit Windows Mobile Pocke                                         | CLIENT-MUC-0001 | System        | HTDOM  | HTD          | Nein   | Nicht zutreffend | Ja   |
| Alle Geräte mit Windows Mobile Pocke     Alle Geräte mit Windows Mobile Smar | MOSS01          | System        | HTDOM  | HTD          | Nein   | Nicht zutreffend | Ja   |
| Alle Geräte mit Windows Mobile Smar     Alle Systeme                         |                 |               |        |              |        |                  |      |

Wenn das der Fall ist, suche ich mir meinen Windows 7 Client raus und klicke diesen mit der Rechten Maustaste an und wähle im Kontextmenü *Client installieren* aus. Nach kurzer Zeit sieht man im Client wenn man den Taskmanager öffnet die *ccmsetup.exe* (Vergessen einen Screenshot zu machen)

Und wenn man noch ein paar Minuten länger wartet, findet man in der Systemsteuerung einen neuen Eintrag "*Configuration Manager (32-Bit)*" und im Taskmanager findet man einen neuen Prozess mit dem Namen "*CCMExec.exe*".

|                                                                                                    | Windows Task-Manager                                    | × |
|----------------------------------------------------------------------------------------------------|---------------------------------------------------------|---|
| 💭 🖓 🖉 🕨 Systemsteuerung 🕨 Alle Systemsteuerungselemente 🕨 🔹 😽 Systemsteuerung durchsuchen 👂                                                                                                    | Datei Optionen Ansicht ?                                |   |
| Datei Bea                                                                                                    | Anwendungen Prozesse Dienste Leistung Netzwerk Benutzer |   |
| 💦 Configuration Manager-Eigenschaften                                                                                                    |                                                         |   |
| Einstelly Algemein Komponenten Aktionen Frweitert Undates Konfiguration                                                                                                    | Abbildname Benutze CPU Arbeitssp Besd                   |   |
|                                                                                                    | armsvc.exe *32 SYSTEM 00 476 K Adob                     |   |
| Die toigenden Einsteilungen konnen von Microsofter System Center                                                                                                    | CcmExec.exe *32 SYSTEM 00 10.696 K CCM                  |   |
| werden.                                                                                                    | CSrss.exe SYSTEM 00 1.224 K Clien                       |   |
| 🕡 Angek 🦳 🖉 Anpassung                                                                                                    | csrss.exe SYSTEM 00 1.008 K Clien                       |   |
| Anzeig Systemeigenschaften:                                                                                                    | dwm.exe Adminis 00 1.116 K Desk                         |   |
| Figure chaft Wat                                                                                                    | explorer.exe Adminis 00 17.916 K Wind                   |   |
| Weit Configuration Manager (32-Bit)                                                                                                    | Leerlaufprozess SYSTEM 81 24K Zeit i                    |   |
| Active Directory-Standorm Site-Germany-Munich     Datum     Datum     Datum     Directory-Standorm     UTDOI/10.1014/directory                                                                                                    | Isass.exe SYSTEM 00 2.800 K Local                       |   |
| Angemeiozer Benuzzer H HDUM vammisstrator                                                                                                    | ISM.EXE SYSTEM UU 868 K LOKA                            |   |
| Erste S Betriebessystemname microsoft windows / Enterprise Root Gerate and Drucker                                                                                                    | rundil32.exe Adminis 00 828 K Wind                      |   |
| Geräte Geräter 4.00 (407 2000)                                                                                                    | Fundil32.exe "32 Adminis 00 3.248 K Wind                |   |
| Infahr     ConfigMigreLiteriversion 4.00.9407.2000     Infahr     Infahr | Searchindexer.exe StSTEM 00 5.664 K Micro               |   |
| Leistungsmomationen und -tools                                                                                                    | SERVICES.EXE STSTEM 00 2.700 K ANWE                     |   |
| Maus     Donžen devoluciongstyp     immeri interie     Maus     Maus     Netzwerk- und Freigabecenter                                                                                                    | SINSS.EXE STSTEM 00 4300 K Spoo                         |   |
| Pondaria Confindarkan GUID-922D292D78E-405B-4E4C-221                                                                                                    | sychost exe LOKALE 00 2,280 K Host                      |   |
| Contract Encoding Contingentation (CEDINAL COLOR) Hold Press (CEDINAL COLOR)                                                                                                    | sychostieve SYSTEM 00 1 752 K Host                      |   |
| Progra IP-Adresse 192168 128 120 FeB0::d025f153c167                                                                                                    | sychosticke NETZW 00 2.448 K Host                       |   |
| Remot IP-Subnetz 192 168 178 0                                                                                                    | sychost.exe LOKALE 00 7.544 K Host                      |   |
|                                                                                                    | sychost.exe SYSTEM 00 49.484 K Host                     |   |
| Spracherkennung                                                                                                    | sychost.exe SYSTEM 00 16.040 K Host                     |   |
| 🐼 Standa 🔤 👘 😵 System                                                                                                    | svchost.exe NETZW 00 3.320 K Host                       |   |
| Tackle OK Abbrechen Obernehmen III Talefon und Modern                                                                                                    | svchost.exe LOKALE 00 3.720 K Host                      |   |
|                                                                                                    | svchost.exe LOKALE 00 2.052 K Host                      |   |
| Manual Wiederberstellung                                                                                                    |                                                         |   |

Hier habe ich euch ein Beispiel gezeigt das die Kommunikation zwischen Server und Client funktioniert, aber unser eigentliches Ziel ist ja das Deploment und dazu kommen wir jetzt.

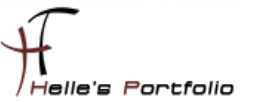

## SCCM PXE-Boot Umgebung einrichten

Was mich extrem überrascht hatte, beim lesen der Dokumentationen. War das der System Center Configuration Manager Server keine eigene TFTP Service mit sich bringt und man wieder auf den Windows Deployment Service zurückgreifen muss. Na gut was soll es, ab zur Installation. 🙂

Wer begeben uns ins Rollencenter auf dem SCCM Server und installieren den WDS Service nach, bitte den Windows Deployment Services nicht konfigurieren.

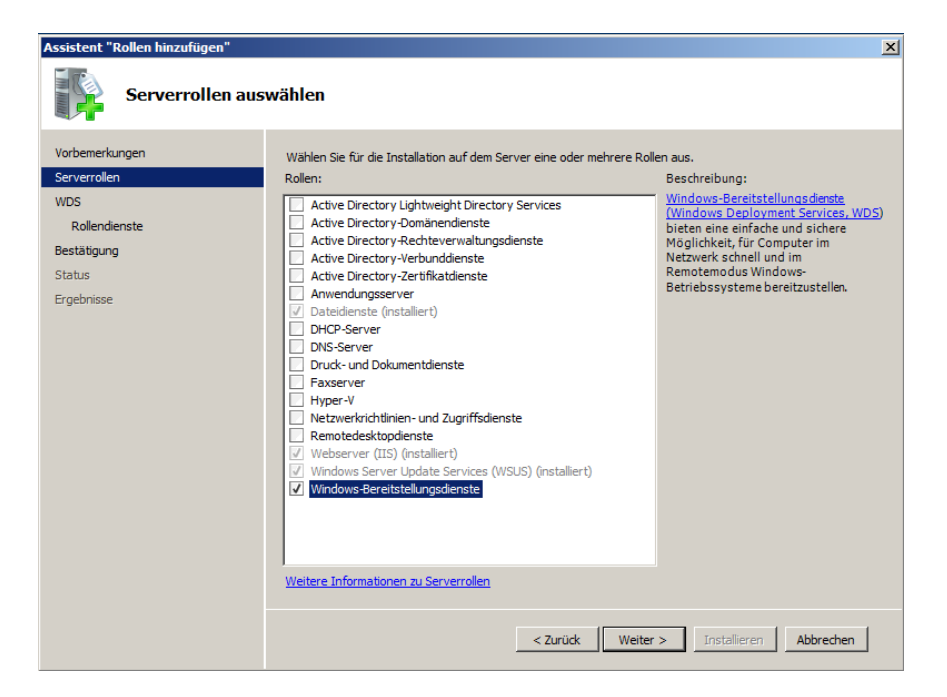

Nach dem der WDS Service installiert wurde muss man noch folgenden Regkey setzen.

Windows Registry Editor Version 5.00

[HKEY\_LOCAL\_MACHINE\SYSTEM\CurrentControlSet\services\WDSServer\Providers\WDSPXE] "UseDhcpPorts"=dword:0000000

Nachdem der Regkey gesetzt wurde muss man den WDS Services noch initialisieren und die DHCP Option 60 anlegen

wdsutil /initialize-server /reminst:D:\RemoteInstall wdsutil /Set-Server /UseDHCPPorts:No /DHCPOption60:Yes

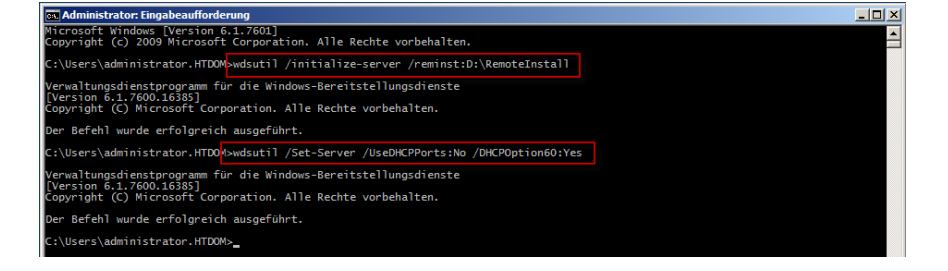

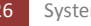

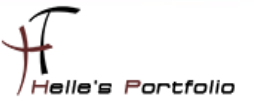

Optional kann man die DHCP Option 60 wie folgt anlegen.

netsh dhcp server <u>\\sccm01.htdom.local</u> add optiondef 60 PXEClient STRING 0 comment="Option added for PXE support" set optionvalue 60 STRING PXEClient show optionvalue all exit

| CHCP                    | Optionsname          | Hersteller | Wert                           | Klasse |
|-------------------------|----------------------|------------|--------------------------------|--------|
| sccm01.htdom.local      | 006 DNS-Server       | Standard   | 192.168.178.100, 192.168.178.1 | Keine  |
| 🖃 🚡 IPv4                | 015 DNS-Domänenname  | Standard   | htdom.local                    | Keine  |
| Bereich [192.168.178.0] | 044 WINS/NBNS-Server | Standard   | 192.168.178.100                | Keine  |
| Adresspool              | 060 PXEClient        | Standard   | PXEClient                      | Keine  |
| 🕀 🧾 Reservierungen      |                      |            |                                |        |
| Rereichsoptionen        |                      |            |                                |        |
| Serveroptionen          |                      |            |                                |        |
| 🗉 📝 Filter              |                      |            |                                |        |
| 🕑 🚡 IPv6                |                      |            |                                |        |

Nach dem das alles sauber durchgelaufen ist überprüft man im DHCP Server ob die Option 60 gesetzt wurde und startet einmal den Server durch.

Da ich jetzt schon ein bisschen mit dem Server arbeite und am Anfang sehr häufig Fehler hatte was den PXE-Boot betraf, habe ich mir eine Batch Datei auf dem Desktop gelegt , der mir beide Dienste durchstarten wenn Sie mal wieder nicht so wollen wie ich. <sup>(C)</sup>

| @echo off                                     |
|-----------------------------------------------|
| ::                                            |
| :: Windows Deployment Service Stoppen/Starten |
| ::                                            |
| net stop WDSServer && net start WDSServer     |
| ::                                            |
| :: DHCP Service Stoppen/Starten               |
| ::                                            |
| net stop DHCPServer && net start DHCPServer   |
| pause                                         |
|                                               |

Wenn man jetzt in SCCM einen neuen Client anlegen möchte und versucht diesen über das Netzwerk zu booten, dann wird man sehr schnell scheitern, denn es fehlen noch einige Konfigurationsschritte bis man ein vernünftigen PXE-Boot zustande bekommt.

Wir müssten theoretisch im SCCM Server eine neue Rolle hinzufügen (PXE-Dienstpunkt)

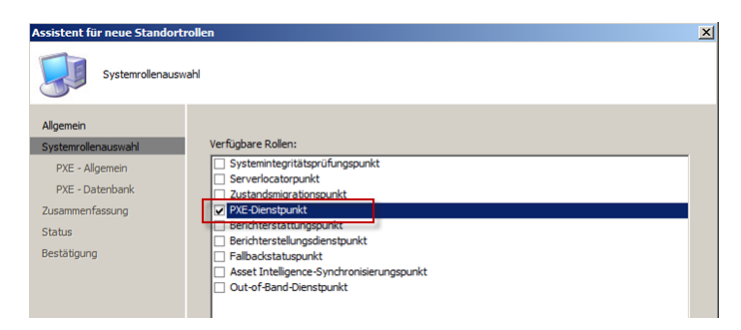

Aber diesen Punkt würde ich später noch mal aufgreifen und jetzt mit den WinPE Images weitermachen.

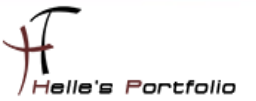

## WinPE Image für die PXE-Boot Umgebung erstellen

Um sich ein neues WinPE Image zu erstellen reichen folgende Befehle aus. Wir starten die Windows AIK Eingabeaufforderung mit Administrativen rechten. Um geben untenstehende Befehle ein.

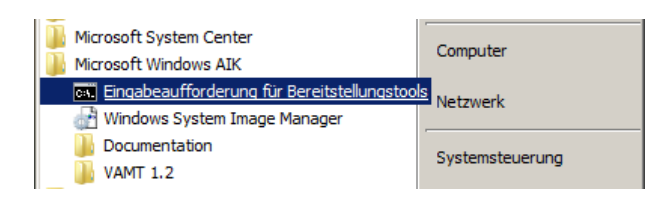

#### copype.cmd amd64 C:\WinPE\_x64

| C:\Program Files\Windows AIK\Tools\PETools>copype.cmd amd64 C:\WinPE_x64                                                                                                    |
|----------------------------------------------------------------------------------------------------|
| Creating Windows PE customization working directory                                                                                                    |
| C:\WinPE_x64                                                                                                    |
| <pre>1 Date:(en) kopiert.<br/>1 Date:(en) kopiert.<br/>1 Date:(en) kopiert.<br/>1 Date:(en) kopiert.<br/>1 Date:(en) kopiert.<br/>2 Date:(en) kopiert.<br/>1 Date:(en) kopiert.<br/>2 Date:(en) kopiert.<br/>3 Date:(en) kopiert.<br/>2 Date:(en) kopiert.<br/>3 Date:(en) kopiert.<br/>3 Da</pre> |
| Success                                                                                                    |
| Updating path to include peimg, cdimage, imagex                                                                                                    |
| C:\Program Files\Windows AIK\Tools\PETools\<br>C:\Program Files\Windows AIK\Tools\PETools\\AMD64                                                                                                    |

#### mkdir C:\tftpboot mkdir C:\tftpboot\Boot Dism.exe /Mount-Wim /WimFile:C:\WinPE\_x64\winpe.wim /Index:1 /MountDir:C:\WinPE\_x64\mount

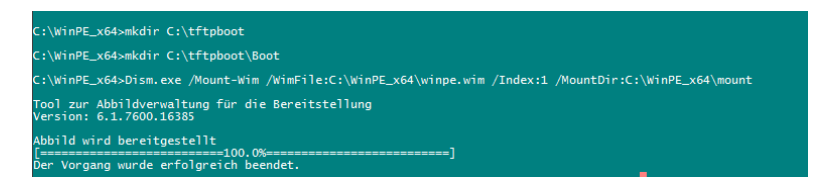

Mit folgenden Befehl ist es möglich Treiber in das WinPE Image zu laden, kann man machen muss man aber nicht, das geht später bequemer über die SCCM Konsole

#### Dism /Image:C:\WinPE\_x64\mount /adddriver:"C:\WinPE\Driver\VirtualBox\amd64\VBoxGuest\VBoxGuest.inf"

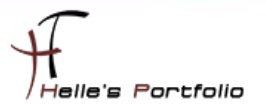

Was ich aber machen möchte, ist mir die Trace32.exe ins Windows\System32 zu kopieren, damit ich wenn ich mal am Client Troubleshooten muss, die Log Dateien besser auswerten zu können. Die Trace32.exe findet ihr im Verzeichnis des SCCM Toolkit V2

| C:\WinPE_x64\mount\Wind                                                                                                    | ows\System32                                                                                                    |                                                                                                    |                                                                                                    |
|----------------------------------------------------------------------------------------------------|----------------------------------------------------------------------------------------------------|----------------------------------------------------------------------------------------------------|----------------------------------------------------------------------------------------------------|
| 🕞 🕞 🚽 🕹 🗸 Lokaler Daten                                                                                                    | träger (C:) • WinPE_x64 • mount • Windows • Sy                                                                                                    | stem 32 🔹 👻 System 32 durchsuchen                                                                                                    |                                                                                                    |
| Datei Bearbeiten Ansicht Er<br>Organisieren ▼ 🧊 Öffnen                                                                             | ktras ?<br>In Bibliothek aufnehmen ▼ Freigeben für ▼ !                                                                                                    | C:\Program Files (x86)\ConfigMgr 2007 Toolkit V2                                                                                                    |                                                                                                    |
| ★ Favoriten ■ Desktop ₩ Downloads                                                                                                  | Name ^<br>③ api-ms-win-core-profile-11-1-0.dll<br>④ api-ms-win-core-rtfsupport-11-1-0.dll                                                                                                    | Datei Bearbeiten Ansicht Extras ?<br>Organisieren ▼ 🔄 Öffnen Neuer Ordner                                                                                                    | • 🖬 C                                                                                                    |
| <ul> <li>Zuletzt besucht</li> <li>Bibliotheken</li> <li>Bibliotheken</li> <li>Didkumente</li> <li>Musik</li> <li>Videos</li> </ul> | ppims-win-core-string-11-10.dl     ppims-win-core-synch-11-10.dl     ppims-win-core-sysinfo-11-10.dl     ppims-win-core-transpool-11-10.dl     ppims-win-core-transpool-11-10.dl     ppims-win-core-state-11-10.dl     ppims-win-core-state-11-10.dl | Arvoriten     Desktop     Downloads     Zuletz besucht     Desktop     Downloads     Zuletz besucht     Desktop     Downloads     Desktop     Downloads     Desktop     Downloads     Desktop     Downloads     Desktop     Downloads     Desktop     Downloads     Desktop     Downloads     Desktop     Downloads     Downloads     Downlo | Anderungsdatum<br>14.07.2012 12:12<br>14.07.2012 12:12<br>14.07.2012 12:12<br>28.03.2010 19:50<br>19.04.2010 08:37 |
| Computer                                                                                                    | api-ms-win-security-base-11-1-0.dl                                                                                                    | Dokumente                                                                                                    |                                                                                                    |

copy C:\WinPE\_x64\mount\Windows\Boot\PXE\\*.\* C:\tftpboot\Boot

Dism.exe /Unmount-Wim /MountDir:C:\WinPE\_x64\mount /Commit

C:\WinPE\_s64sDism.exe /Mount-Wim /WimFile:C:\WinPE\_s64\winpe.wim /Index:1 /MountDir:C:\WinPE\_s64\wount Tool zur Abbildverwaltung für die Bereitstellung Abbild wird hereitgestellt Der Vorgang wurde erfolgreich beendet. C:\WinPE\_s64scopy C:\WinPE\_s64\wount\Vindows\Boot\PXE\\*.\* C:\tftpboot\Boot C:\WinPE\_s64\wount\Vindows\Boot\PXE\WinPescon C:\WinPE\_s64\wount\Vindows\Boot\PXE\WinPescon II Datei(m) Nopiert. C:\WinPE\_s64\wount\Vindows\Boot\PXE\WinPescon II Datei(m) Nopiert. C:\WinPE\_s64\wount\Vindows\Boot\PXE\WinPescon II Datei(m) Nopiert. C:\WinPE\_s64\Wount\Vindows\Boot\PXE\W

copy "C:\Program Files\Windows AIK\Tools\PETools\amd64\boot\boot.sdi" C:\tftpboot\Boot copy C:\WinPE\_x64\winpe.wim C:\tftpboot\Boot

#### bcdedit -createstore C:\BCD

bcdedit -store C:\BCD -create {ramdiskoptions} /d "Ramdisk Options" bcdedit -store C:\BCD -set {ramdiskoptions} ramdisksdidevice boot bcdedit -store C:\BCD -set {ramdiskoptions} ramdisksdipath \Boot\boot.sdi

bcdedit -store C:\BCD -create /d "WinPEx64" /application osloader Der Eintrag {60d54047-d824-11e1-a66d-080027949650} wurde erfolgreich erstellt.

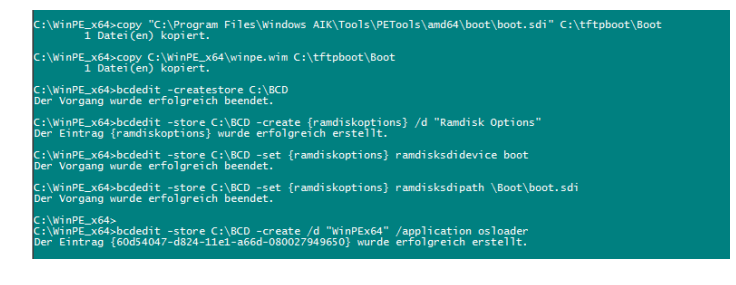

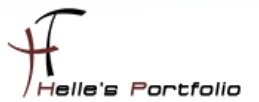

bcdedit -store C:\BCD -set {60d54047-d824-11e1-a66d-080027949650} systemroot \Windows bcdedit -store C:\BCD -set {60d54047-d824-11e1-a66d-080027949650} detecthal Yes bcdedit -store C:\BCD -set {60d54047-d824-11e1-a66d-080027949650} winpe Yes bcdedit -store C:\BCD -set {60d54047-d824-11e1-a66d-080027949650} osdevice ramdisk=[boot]\Boot\winpe.wim,{ramdiskoptions} bcdedit -store C:\BCD -set {60d54047-d824-11e1-a66d-080027949650} device ramdisk=[boot]\Boot\winpe.wim,{ramdiskoptions}

bcdedit -store C:\BCD -create {bootmgr} /d "WinPEx64" bcdedit -store C:\BCD -set {bootmgr} timeout 30 bcdedit -store C:\BCD -set {bootmgr} displayorder {60d54047-d824-11e1-a66d-080027949650}

#### copy C:\BCD C:\tftpboot\Boot

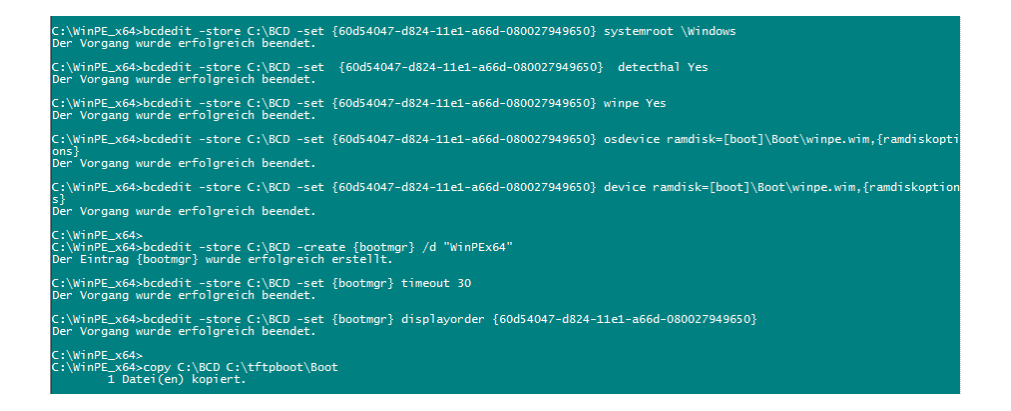

Im Notfall wenn beim Unmount was schief geht, hilft folgender Befehl weiter =

#### Dism.exe /Cleanup-Wim

Im Verzeichnis *C:\tftpboot\Boot* haben wir alles, was wir für ein vernünftige Bootimage benötigen. *Das selbe muss auch für das x86 WinPE Image gemacht werden.* 

| C\ffpboot\Boot                    |                          |                  |                     |  |  |
|-----------------------------------|--------------------------|------------------|---------------------|--|--|
| C:\tftpboot\Boot                  | 🚱 🗇 🗍 Stitfipboot/Boot   |                  |                     |  |  |
| Datei Bearbeiten Ansicht Extra    | as ?                     |                  |                     |  |  |
| Organisieren 🔻 In Bibliothek aufr | iehmen 🔻 Freigeben für 💌 | Neuer Ordner     |                     |  |  |
| ☆ Favoriten                       | Name *                   | Änderungsdatum   | Тур                 |  |  |
| Mesktop                           | abortpxe.com             | 10.06.2009 23:44 | MS-DOS-Anwendung    |  |  |
| Downloads                         | BCD                      | 27.07.2012 21:53 | Datei               |  |  |
| 🕍 Zuletzt besucht                 | boot.sdi                 | 10.06.2009 14:06 | SDI-Datei           |  |  |
| 🔚 Bibliotheken                    | bootmgr.exe              | 14.07.2009 03:26 | Anwendung           |  |  |
| Bilder                            | hdlscom 1.com            | 10.06.2009 23:15 | MS-DOS-Anwendung    |  |  |
| Dokumente                         | hdlscom 1.n 12           | 10.06.2009 23:15 | N12-Datei           |  |  |
| 🁌 Musik                           | hdlscom2.com             | 10.06.2009 23:15 | MS-DOS-Anwendung    |  |  |
| Videos                            | hdlscom2.n12             | 10.06.2009 23:15 | N12-Datei           |  |  |
| Compton                           | pxeboot.com              | 10.06.2009 23:15 | MS-DOS-Anwendung    |  |  |
| Lokaler Datenträger (C:)          | pxeboot.n12              | 10.06.2009 23:15 | N12-Datei           |  |  |
| Volume (D:)                       | 🗿 WdsConfig.inf          | 10.06.2009 23:06 | Setup-Informationen |  |  |
| vboxshare (\\vboxsrv) (F:)        | wdsmgfw.efi              | 14.07.2009 01:30 | EFI-Datei           |  |  |
|                                   | wdsnbp.com               | 10.06.2009 23:44 | MS-DOS-Anwendung    |  |  |
| 📬 Netzwerk                        | 🛄 winpe.wim              | 27.07.2012 21:49 | wim Archive         |  |  |

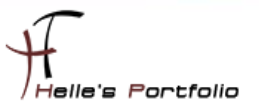

## WinPE Image auf dem SCCM Server einrichten und testen

Ich öffne die SCCM Konsole und lösche bestehende Boot Images vom Server.

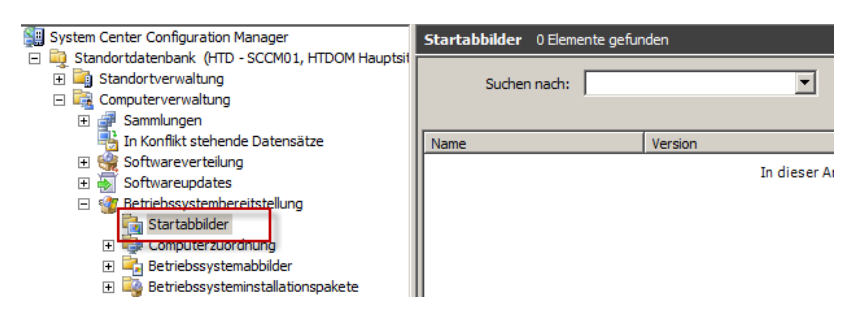

Wechsel in den Ordner *D:\RemoteInstall\Boot\x64 + D:\RemoteInstall\SMSBoot\x64* und lösche den kompletten Inhalt.

| D:\RemoteInstall\Boot\x64             |                                        |                         |  |  |
|---------------------------------------|----------------------------------------|-------------------------|--|--|
| 🕞 🖓 🖓 🚺 D: \Remo                      | oteInstall\Boot\x64                    | 💌 🚱 🛛 x64 durchsuchen   |  |  |
| Datei Bearbeiten Ansi                 | cht Extras ?                           |                         |  |  |
| Organisieren 🔻 In Bib                 | iothek aufnehmen 🔻 Freigeben für 💌 Nei | uer Ordner              |  |  |
| 🔆 Favoriten                           | Name ^                                 | Änderungsdatum Typ      |  |  |
| Desktop<br>Downloads  Culetzt besucht |                                        | Dieser Ordner ist leer. |  |  |

Danach wechsel ich in den Ordner *C:\tftpboot\Boot* und kopiere den kompletten Inhalt in das Verzeichnis *D:\RemoteInstall\Boot\x64* und bitte nur in dieses Verzeichnis, alles andere passiert dann vom Server aus.

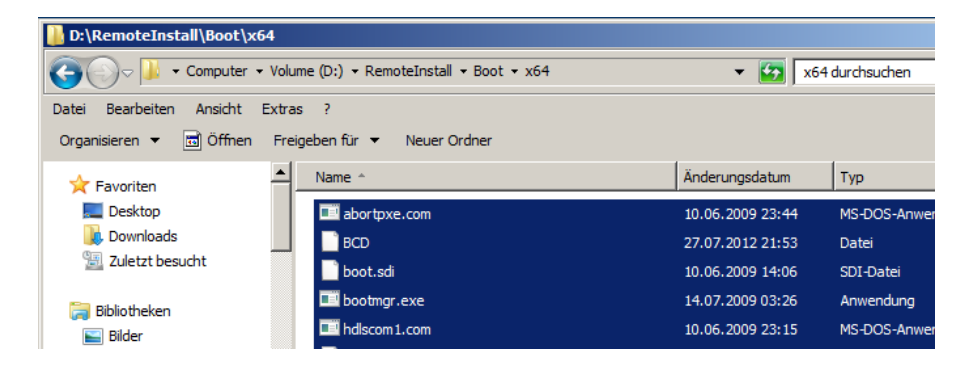

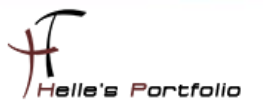

Da die SCCM Konsole im Hintergrund noch offen ist wechel ich dort hinein und gehe zu den Punkt Startabbilder, klicke mit der rechten Maustaste darauf und wähle im Kontextmenü.

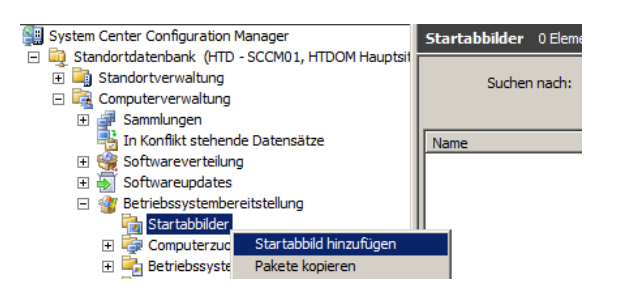

Im folgenden Wizard müssen wir die Pfade angeben wo unsere winpe.wim Datei liegt.

| Assistent zum Hinzufügen vo                           | n Startabbildpaketen                                                                                                    | × |
|-------------------------------------------------------|----------------------------------------------------------------------------------------------------|---|
| Datenquelle                                           |                                                                                                    |   |
| Datenquelle<br>Allgemein<br>Zusammenfassung<br>Status | Fügen Sie ein Startabbild hinzu, das bei der Betriebssystembereitstellung verwendet werden soll.<br>Geben Sie einen gültigen Netzwerkpfad (UNC) für die WIM-Datei Startabbild an. |   |
| Bestätigung                                           | Pfad: Beispiel (\\Servername\Freigabename\Pfad) [\\scr01\REMINST\Boot\x64\winpe.wim Durchsuchen                                                                                   |   |
|                                                       | Wählen Sie aus der angegebenen WIM-Datei ein Startabbild aus.         Startabbild:       1 - Microsoft Windows PE (x64)                                                           |   |
|                                                       |                                                                                                    |   |
|                                                       |                                                                                                    |   |
|                                                       |                                                                                                    |   |
|                                                       | < Zurück: Weiter > Fertig stellen Abbrechen                                                                                                    |   |

Bitte den UNC Pfad zum Boot Verzeichnis angeben und im Dropdownmenü den Eintrag für das richtige Boot Image wählen.

| Assistent zum Hinzufügen vo | ı Startabbildpaketen                |                                               | ×         |
|-----------------------------|-------------------------------------|-----------------------------------------------|-----------|
| Allgemein                   |                                     |                                               |           |
| Datenquelle<br>Allgemein    | Geben Sie einen Namen, eine Versior | n und einen Kommentar für das Startabbild an. |           |
| Zusammenfassung             | Name: WindowsPEx64                  |                                               |           |
| Status                      | Version: 3.0                        |                                               |           |
| bestangung                  | Kommentar: Angepasste Windo         | ws PE Image für HTDOM                         | A<br>V    |
|                             | _<                                  | Zurück Weiter > Fertig stellen                | Abbrechen |

Im nächsten Fenster vergebe ich den Namen für das WinPE Image.

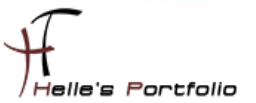

| D:\RemoteInstall\Boot\x64                                               |                                                    |                  |                  |  |
|-------------------------------------------------------------------------|----------------------------------------------------|------------------|------------------|--|
| Computer ▼ Volume (D:) ▼ RemoteInstall ▼ Boot ▼ x64 ▼ 😰 x64 durchsuchen |                                                    |                  |                  |  |
| Datei Bearbeiten Ansicht Ex<br>Organisieren ▼ In Bibliothek a           | ktras ?<br>ufnehmen ▼ Freigeben für ▼ Neuer Ordner |                  |                  |  |
| E 🛠 Favoriten                                                           | Name ^                                             | Änderungsdatum   | Тур              |  |
| Desktop                                                                 | (9D87D7DC-6372-4356-83AB-480B650E70E3}.wim         | 27.07.2012 22:27 | wim Archive      |  |
| u Downloads 🖳 Zuletzt besucht                                           | abortpxe.com                                       | 10.06.2009 23:44 | MS-DOS-Anwendung |  |
|                                                                         | BCD                                                | 27.07.2012 21:53 | Datei            |  |
| 🗔 🔚 Bibliotheken                                                        | 📄 boot.sdi                                         | 10.06.2009 14:06 | SDI-Datei        |  |

Der Server bereitet nun das Boot Image vor und itegriert es in seine Datenbank. Der Prozess kann ca. 2-3 Minuten dauern.

| Assistent zum Hinzufügen v                                                   | ssistent zum Hinzufügen von Startabbildpaketen 🔀                                                                                                    |                                                                                                    |  |  |
|------------------------------------------------------------------------------|----------------------------------------------------------------------------------------------------|----------------------------------------------------------------------------------------------------|--|--|
| Der Assistent wur                                                            | de abgeschlossen.                                                                                                    |                                                                                                    |  |  |
| Datenquelle<br>Allgemein<br>Zusammenfassung<br>Status<br>Bestätigung         | Sustent zun Hinzufügen von Startabbildpaketen wurde erfolgreich abge<br>Detale<br>Cuelpfad: Uscend UKEMINSTBOOL Vorfwinpe.wim<br>Cuelpfad: Uscend UKEMINSTBOOL Vorfwinpe.wim<br>Cuelpfad: Uscend UKEMINSTBOOL Vorfwinpe.wim<br>Cuelpfad: Uscend UKEMINSTBOOL Vorfwinpe.wim<br>Startabbild: 1 - Nicrosoft Windows PE (x6-9)<br>Postpacetich: Paketenformationen<br>Research Vindows PE (x6-9)<br>Postpacetich: Paketenformationen<br>Nicrosoft Windows PE Image für HTDOM<br>Klicken Sie auf "Schließen", um den Assistenten zu schließen.<br>Startabbild: Vieter Vieter Vieter Vieter vorfwinge stell | eschlossen.                                                                                                    |  |  |
| P Computer<br>Computer Datentr<br>Volume (D:)<br>Notoxshare (\\v<br>Netzwerk | ager (C:)       Image: pxeboot.com         pxeboot.n12       Image: wdsconfig.inf         boxsrv) (F:)       Image: wdscop com         Image: Winpe.HTD00012.wim       Image: winpe.wim                                                                                                    | 10.06.2009 23:15         MS-DOS-Anwendung           10.06.2009 23:15         N12-Datei           10.06.2009 23:06         Setup-Informationen           14.07.2009 01:30         EFI-Datei           10.06.2009 23:44         MS-DOS-Anwendung           27.07.2012 22:29         wim Archive           27.07.2012 21:49         wim Archive |  |  |

Nun ist der Server fertig mit dem erstellen des Boot Images und hat es dementsprechend umbennant. winpe.<Standortcode><Abbild-ID>.wim

| Search Configuration Manager Console                |                               |         |                |           |               |     |
|-----------------------------------------------------|-------------------------------|---------|----------------|-----------|---------------|-----|
| Datei Aktion Ansicht Fenster ?                      |                               |         |                |           |               |     |
| 🗢 🔿   🖄 🖬 🛛 🖬                                       |                               |         |                |           |               |     |
| System Center Configuration Manager                 | Startabbilder 1 Elemente geft | unden   |                |           |               |     |
| 🖃 🙀 Standortdatenbank (HTD - SCCM01, HTDOM Hauptsit |                               |         |                |           |               |     |
| E Standortverwaltung                                | Suchen nach:                  | •       | in Alle Spalte | en 💌      | Suche starten | Lös |
| Computerverwaltung                                  |                               | _       |                |           | ·             |     |
| 🕀 🚰 Sammlungen                                      |                               |         |                |           |               |     |
| ln Konflikt stehende Datensätze                     | Name                          | Version | Kommentar      | Abbild-ID |               |     |
| 🗈 🎡 Softwareverteilung                              | WindowsPEx64                  | 3.0     | Angepasste Win | HTD00012  |               |     |
| 🗉 🗑 Softwareupdates                                 | -                             |         |                |           |               |     |
| Betriebssystembereitstellung                        |                               |         |                |           |               |     |
| 🖃 🏹 Startabbilder                                   |                               |         |                |           |               |     |
| WindowsPEx64                                        |                               |         |                |           |               |     |
| 🔣 Zugriffskonten                                    |                               |         |                |           |               |     |
| 🥵 Verteilungspunkte                                 |                               |         |                |           |               |     |
| 🕀 🕕 Paketstatus                                     |                               |         |                |           |               |     |
|                                                     |                               |         |                |           |               |     |
|                                                     |                               |         |                |           |               |     |

Helle's Portfolio

In dieser Ansicht wer

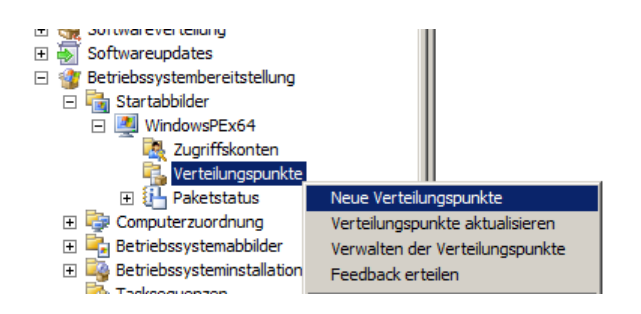

Im nächsten Schritt muss man das Image im Verteilungspunkt hinzufügen.

| Assistent für neue Verteilung                         | spunkte                          |                              |                   |                   | x |
|-------------------------------------------------------|----------------------------------|------------------------------|-------------------|-------------------|---|
| Paket kopieren                                        |                                  |                              |                   |                   |   |
| Willkommen<br>Paket kopieren<br>Status<br>Bestätigung | Wählen Sie die neuen Verteilung  | jspunkte aus, in die das Pak | et kopiert werder | ı soll.           |   |
|                                                       | Verteilungspunkte:               |                              |                   |                   |   |
|                                                       | Name                             | Standort                     | Typ               | Alla avauvilata   | 1 |
|                                                       | SCCM01                           | HTD - HTDOM Hauptsitz        | Server            | Alle duswahleh    |   |
|                                                       | SCCM01\SMSPXEIMAGES\$            | HTD - HTDOM Hauptsitz        | Server-Frei       | Ausw. aufh.       |   |
|                                                       | Klicken Sie auf "Weiter", um das | Paket in die neuen Verteilu  | ngspunkte zu kopi | Gruppe auswählen  | ] |
|                                                       |                                  | < Zurück Weite               | r > Fertig        | stellen Abbrechen |   |

Ich wähle hier immer beide Verteilungspunke aus, ob das gut oder schlecht ist, kann ich noch nicht beantworten. Jedenfalls hat es so immer Reibungslos funktioniert.

| 🖃 🎼 Computerverwaltung                        | ,                      | ,                            |
|-----------------------------------------------|------------------------|------------------------------|
| 🕀 🚰 Sammlungen                                |                        |                              |
| 📲 In Konflikt stehende Datensätze             | Name                   | Standort Typ                 |
| 🕀 🍓 Softwareverteilung                        | 3 \\SCCM01             | HTD - HTDOM Haup Server      |
| 🕀 🐻 Softwareupdates                           | VSCCM01\SMSPXEIMAGES\$ | HTD - HTDOM Haup Server-Frei |
| 🖃 錔 Betriebssystembereitstellung              |                        |                              |
| 🖃 🔚 Startabbilder                             |                        |                              |
| WindowsPEx64                                  |                        |                              |
| a Zugriffskonten                              |                        |                              |
| 👬 Verteilungspunkte                           |                        |                              |
| Paketstatus     Neue Verteilu                 | ingspunkte             |                              |
| 🕀 🤯 Computerzuordnung Verteilungspu           | unkte aktualisieren    |                              |
| 🗉 🚔 Betriebssystemabbilder 🛛 Verwalten de     | r Verteilungspunkte    |                              |
| 🗉 🙀 Betriebssysteminstallatior 🛛 Feedback ert | eilen                  |                              |

Jetzt verwalte ich noch meine Verteilungspunkte und kopiere das Boot Image dorthin.

34

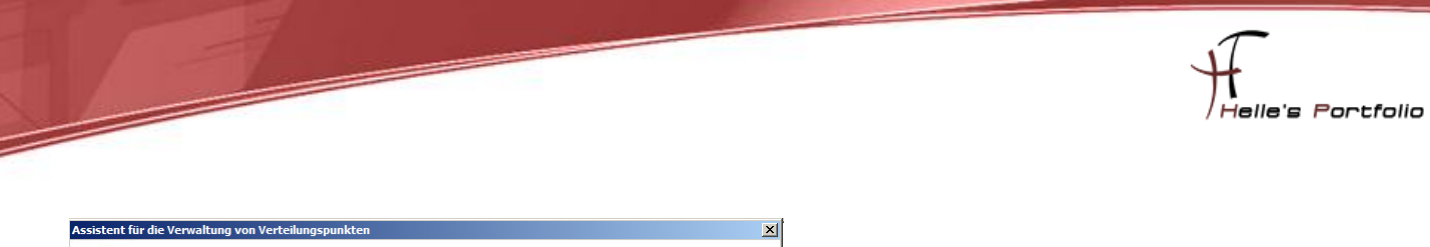

| Zielverteilungspund                                                                                                    | kt auswählen                                                                                                    |
|----------------------------------------------------------------------------------------------------|----------------------------------------------------------------------------------------------------|
| Wilkommen<br>Zielverteilungspunkt auswähler<br>Paket<br>Abschluss des Vorgangs<br>Zusammenfassung<br>Status<br>Bestätigung | Wählen Sie die gewünschte Verwaltungsaufgabe aus.         Paket:       WindowsPEx64 3.0 de DE         © Paket in neue Verteilungspunkte kopieren         © Paket an ausgewählten Verteilungspunkten aktualisieren         © Alle Verteilungspunkte mit neuer Quellversion des Pakets aktualisieren         © Paket von ausgewählten Verteilungspunkten entfernen |
| I I I I I I I I I I I I I I I I I I I                                                                                      | < Zurück Wetter > Fertigistellen Abbrechen                                                                                                    |

Wähle den Punkt Paket an ausgewählte Verteilungspunkte aktualisieren und bestätige mit Weiter

| Assistent für die Verwaltung                          | von Verteilungspunkten                         |                            |                | X                          |
|-------------------------------------------------------|------------------------------------------------|----------------------------|----------------|----------------------------|
| Paket                                                 |                                                |                            |                |                            |
| Willkommen<br>Zielverteilungspunkt auswähler<br>Paket | Wählen Sie die Verteilungspunk<br>werden soll. | e aus, in denen das vorhar | ndene Paket du | ch eine neue Kopie ersetzt |
| Abschluss des Vorgangs                                | Verteilungspunkte:                             |                            |                |                            |
| Zusammenfassung                                       | Name                                           | Standort                   | Тур            | Alle auswählen             |
| Status                                                | SCCM01                                         | HTD - HTDOM Hauptsitz      | Server         | Ausw. aufb.                |
| Bestätigung                                           | SCCM01\SMSPXEIMAGES                            | HTD - HTDOM Hauptsitz      | Server-Freig   |                            |
|                                                       |                                                |                            |                | Gruppe auswählen           |
|                                                       |                                                |                            |                |                            |
|                                                       |                                                |                            |                |                            |
|                                                       |                                                |                            |                |                            |
|                                                       |                                                |                            |                |                            |
|                                                       |                                                |                            |                |                            |
|                                                       |                                                |                            |                |                            |
|                                                       | •                                              |                            |                |                            |
|                                                       |                                                |                            |                |                            |
|                                                       |                                                |                            |                |                            |
|                                                       |                                                | < Zurück Weite             | er > Fer       | tig stellen Abbrechen      |
|                                                       |                                                |                            |                |                            |

Wähle meine Verteilungspunkte aus und klick auf Weiter

| D:\RemoteInstall\SM5Boot\x64      |                                       |                  |                  |
|-----------------------------------|---------------------------------------|------------------|------------------|
| COV III D:\RemoteInstall\S        | MSBoot\x64                            | <b>-</b>         | x64 durchsuchen  |
| Datei Bearbeiten Ansicht Extra    | as ?                                  |                  |                  |
| Organisieren 👻 In Bibliothek aufr | nehmen 🔻 Freigeben für 👻 Neuer Ordner |                  |                  |
| 👉 Favoriten                       | Name ^                                | Änderungsdatum   | Тур              |
| E Desktop                         | abortpxe.com                          | 10.06.2009 23:44 | MS-DOS-Anwendung |
| Downloads                         | bootmgfw.efi                          | 14.07.2009 03:52 | EFI-Datei        |
| Zuletzt besucht                   | bootmgr.exe                           | 14.07.2009 03:26 | Anwendung        |
| 📄 Bibliotheken                    | pxeboot.com                           | 10.06.2009 23:15 | MS-DOS-Anwendung |
| Bilder                            | pxeboot.n12                           | 10.06.2009 23:15 | N12-Datei        |
| Dokumente                         | wdsnbp.com                            | 10.06.2009 23:44 | MS-DOS-Anwendung |
| 🚽 Musik                           |                                       |                  |                  |
| Mideos 🛃                          |                                       |                  |                  |

Nach dem das Erledigt ist findet man auch im Verzeichnis D:\RemoteInstall\SMSBoot\x64 das Boot Image.

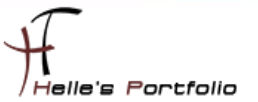

#### Tasksequenze einrichten um das Boot Image zu testen

Um nun mein neues Boot Image an einem Client testen zu können, muss noch eine Tasksequenze angelegt werden.

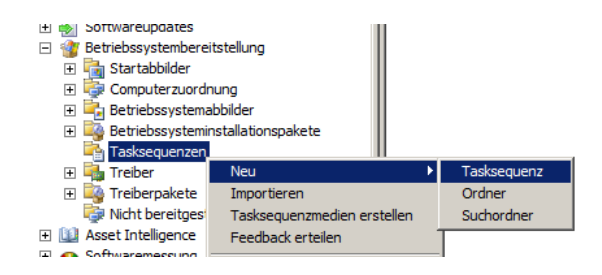

Hier erweitere ich den Punkt Betriebssystembereitstellung  $\rightarrow$  Tasksequenze  $\rightarrow$  Neu  $\rightarrow$  Tasksequenze

| Tasksequenzerstellungs-Ass                                                                           | istent                                                                                                    | × |
|----------------------------------------------------------------------------------------------------|----------------------------------------------------------------------------------------------------|---|
| Neue Tasksequenz                                                                                     | erstellen                                                                                                    |   |
| Neue Tasksequenz erstellen<br>Informationen zur Tasksequ<br>Zusammenfassung<br>Status<br>Bestätigung | Eine Tasksequenz besteht aus mehreren Schritten zum Abschließen einer Aktion. Sie können eine<br>Tasksequenz mit vordefinierten Schritten auswählen oder eine neue benutzerdefinierte Tasksequenz<br>definieren.<br>Verwenden Sie den Tasksequenz-Editor, um Ihrer Tasksequenz Schritte hinzuzufügen. Kilcken Sie mit<br>der rechten Maustaste auf die Tasksequenz, und kilcken Sie auf "Bearbeiten", um den<br>Tasksequenz-Editor zu offnen.<br>Wählen Sie eine neu zu erstellende Tasksequenz aus. |   |
|                                                                                                    | <zurück: weiter=""> Fertig stellen Abbrechen</zurück:>                                                                                                    |   |

Neue benutzerdefinierte Tasksequenze erstellen  $\rightarrow$  Weiter

| Tasksequenzerstellungs-Assis                             | tent                         |                                                             | × |
|----------------------------------------------------------|------------------------------|-------------------------------------------------------------|---|
| Informationen zur Ta                                     | asksequenz                   |                                                             |   |
| Neue Tasksequenz erstellen<br>Informationen zur Tasksequ | Geben Sie den Namen, die Ver | rsionsnummer und den Kommentar für die Tasksequenz ein.<br> |   |
| Zusammenfassung                                          | Name der Tasksequenz:        | WindowsPEx64                                                |   |
| Status                                                   | Kommentar:                   | A                                                           |   |
| Bestätigung                                              |                              |                                                             |   |
|                                                          |                              |                                                             |   |
|                                                          | Ctartabbild                  | WindowsPEv64 Durshouthen                                    |   |
|                                                          | Startabbliu;                 | Durchsuchen                                                 |   |
|                                                          |                              |                                                             |   |
|                                                          |                              |                                                             |   |
|                                                          |                              |                                                             |   |
|                                                          |                              |                                                             |   |
|                                                          |                              |                                                             |   |
|                                                          |                              |                                                             |   |
|                                                          |                              |                                                             |   |
|                                                          |                              |                                                             |   |
|                                                          |                              |                                                             |   |
|                                                          |                              | < Zurück Weiter > Fertig stellen Abbrechen                  |   |
| ▲ ▶                                                      |                              |                                                             |   |

Namen für die Tasksequenze  $\rightarrow$  Startabbild auswählen  $\rightarrow$  Weiter  $\rightarrow$  Weiter  $\rightarrow$  Fertigstellen

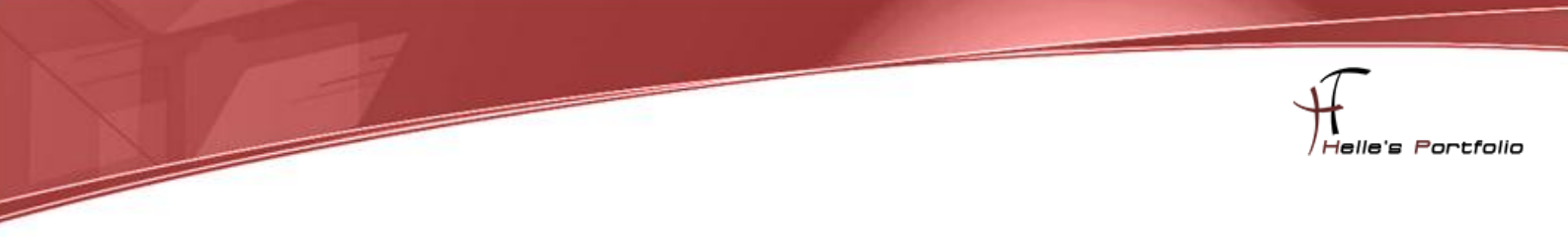

Im nächsten Schritt muss die Tasksequenze einer Sammlung/Collection zugewiesen werden.

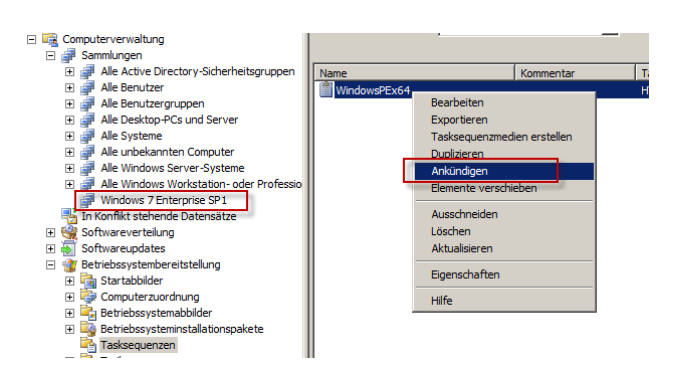

Hierzu klicke ich auf die gerade erstellte Tasksequenze  $\rightarrow$  Ankündigen

| Assistent für neue Ankündig                                                                        | ungen                                                                               |                                                                                                    | ×                   |
|----------------------------------------------------------------------------------------------------|-------------------------------------------------------------------------------------|----------------------------------------------------------------------------------------------------|---------------------|
| Allgemein                                                                                          |                                                                                     |                                                                                                    |                     |
| Algemein<br>Zeitplan<br>Verteilungspunkte<br>Interaktiv<br>Sicherheit<br>Zusammenfassung<br>Status | Name:                                                                               | WindowsPEx64                                                                                                    | ×                   |
| Bestätigung                                                                                        | Tasksequenz:                                                                        | WindowsPEx64                                                                                                    | Durchsuchen         |
|                                                                                                    | Sammlung:                                                                           | Windows 7 Enterprise SP1                                                                                                    | Durchsuchen         |
|                                                                                                    | Mitglieder von un     Diese Taskseque     Tasksequenzen könn     ausgewählten Samml | ntergeordneten Sammlungen einschließen<br>nz für Startmedien und PXE verfügbar machen<br>en nur Computern zugewiesen werden. Benutzer oder Benu<br>ung werden ignoriert. | itzergruppen in der |
|                                                                                                    |                                                                                     | < Zurück Weiter > Fertig stel                                                                                                    | Abbrechen           |

Nun wähle ich die Sammlung/Collection aus und setze das Häkchen "Die Tasksequenze für Startmedien … " und klicke auf Weiter

| Assistent für neue Ankündigu                                                                                       | Tuweisungszeitolan                                                                                                    |
|----------------------------------------------------------------------------------------------------|----------------------------------------------------------------------------------------------------|
| Zeitplan                                                                                                    | C Dem folgenden Zeitplan zuweisen:<br>Am 27.07.2012 23:11                                                                                                    |
| Allgemein<br>Zeitpian<br>Verteilungspunkte<br>Interaktiv<br>Sicherheit<br>Zusammenfassung<br>Status<br>Bestätigung | Zeitplan       pt wird. Sie können festzulegen.         © Direkt nach diesem Ereignis zuweisen:       So bald wie möglich         OK       Abbrechen       Hiffe         Erforderliche Zuweisungen:       In dieser Ansicht werden keine Elemente angez.       So wiesungen:         In dieser Ansicht werden keine Elemente angez.       Wake-On-LAW aktivieren |
|                                                                                                    | Beim Ausführen des Programms Wartungsfenster ignorieren      Systemneustart außerhalb der Wartungsfenster zulassen  Priontät: Verhalten des Programms bei erneuter Ausführung:      Angekündigtes Programm niemals erneut ausführen                                                                                                    |
|                                                                                                    | < Zurück Weiter > Ferbig stellen Abbrechen                                                                                                    |

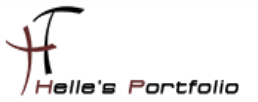

Jetzt stelle ich den Zuweisungszeitplan ein und klicke auf Weiter

| Assistent für neue Anki         | indigungen 🔀                                                                                                    |  |  |  |  |  |  |  |  |  |
|---------------------------------|----------------------------------------------------------------------------------------------------|--|--|--|--|--|--|--|--|--|
| Verteilungsp                    | unkte                                                                                                    |  |  |  |  |  |  |  |  |  |
| Allgemein<br>Zeitplan           | Geben Sie an, wie Clients mit Verteilungspunkten interagieren, um Inhalte von Paketen abzurufen, auf<br>die in der Tasksequenz verwiesen wird:                                   |  |  |  |  |  |  |  |  |  |
| Verteilungspunkte<br>Interaktiv | 🙃 Inhalt lokal herunterladen, wenn er von der ausgeführten Tasksequenz benötigt wird                                                                                             |  |  |  |  |  |  |  |  |  |
| Sicherheit<br>Zusammenfassung   | O Alle Inhalte vor dem Start der Tasksequenz lokal herunterladen                                                                                                    |  |  |  |  |  |  |  |  |  |
| Status<br>Bestätigung           | Auf Inhalt direkt von einem Verteilungspunkt aus zugreifen, wenn er von der ausgeführten<br>Tasksequenz benötigt wird                                                            |  |  |  |  |  |  |  |  |  |
|                                 | Clients versuchen immer, Inhalte von lokalen Verteilungspunkten abzurufen. Zusätzlich kann die<br>Kommunikation mit Remoteverteilungspunkten gesteuert werden:                   |  |  |  |  |  |  |  |  |  |
|                                 | Wenn kein lokaler Verteilungspunkt zur Verfügung steht, einen Remoteverteilungspunkt verwenden                                                                                   |  |  |  |  |  |  |  |  |  |
|                                 | Clients versuchen immer, Inhalte von ihren geschützten Verteilungspunkten abzurufen. Zusätzlich<br>kann die Kommunikation mit ungeschützten Verteilungspunkten gesteuert werden: |  |  |  |  |  |  |  |  |  |
|                                 | Wenn kein geschützter Verteilungspunkt zur Verfügung steht, ungeschützten Verteilungspunkt verwenden                                                                             |  |  |  |  |  |  |  |  |  |
|                                 | ⚠ Sie müssen ein Netzwerkzugriffskonto angeben, um über Windows PE Zugriff auf den Inhalt zu<br>erhalten. Weitere Informationen finden Sie in der Hilfe.                         |  |  |  |  |  |  |  |  |  |
|                                 |                                                                                                    |  |  |  |  |  |  |  |  |  |
|                                 | < Zurück Weiter > Fertig stellen Abbrechen                                                                                                    |  |  |  |  |  |  |  |  |  |

Setze das Häkchen "Wenn kein lokaler Verteilungspunkt zur verfügung steht, einen Remoteverteilungspunkt verwenden"  $\rightarrow$  Weiter  $\rightarrow$  Weiter  $\rightarrow$  Schließen

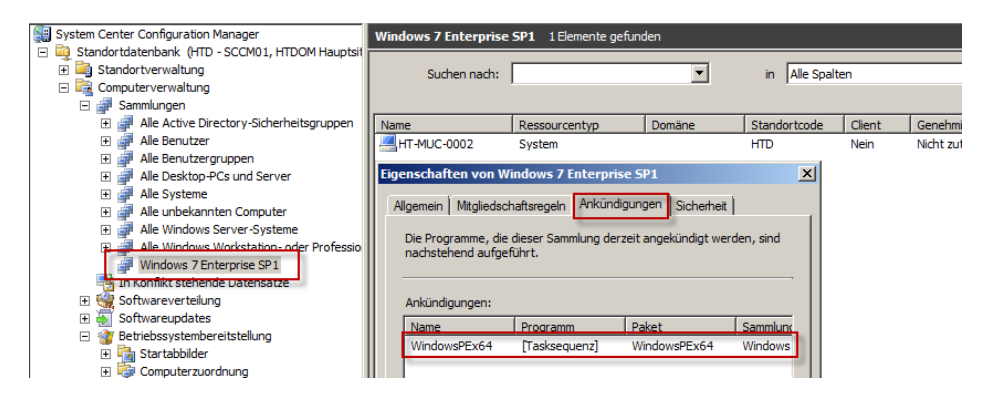

Bei der Sammlung/Collection sehe ich in den Eigenschaften nach ob die Zuweisung der Tasksequenze funktioniert hat. Wenn dem so ist dann lege ich meinen ersten Client in der Sammlung/Collection an.

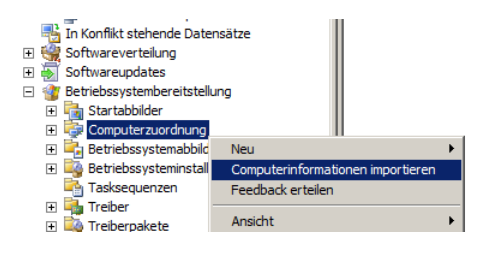

Hier erweitere ich den Punkt Betriebssystembereitstellung  $\rightarrow$  Rechte Maustaste auf Computerzuordnung  $\rightarrow$  Computerinformationen importieren

| Assistent zum Importieren v                                                | on Computerinformationen                                                                                                    | × |
|----------------------------------------------------------------------------|----------------------------------------------------------------------------------------------------|---|
| Quelle auswählen                                                           |                                                                                                    |   |
| Quelle auswählen<br>Einzelcomputer<br>Datenvorschau<br>Zielsammlung wählen | Mit diesem Assistenten importieren Sie neue Computerinformationen in die ConfigMgr-Datenbank.<br>Wählen Sie "Computer aus Datel importieren", um eine Datel mit den zu importierenden<br>Computerinformationen anzugeben. Wählen Sie "Einzelnen Computer importieren", um Informationen<br>für einen einzelnen Computer anzugeben. |   |
| Zusammenfassung                                                            |                                                                                                    |   |
| Status                                                                     | Computer aus Datei importieren                                                                                                    |   |
| bestatigung                                                                | C Enzelnen Computer importieren                                                                                                    |   |
|                                                                            | < Zurück Weiter > Fertig stellen Abbrechen                                                                                                    |   |

Wähle den Punkt "Einzelnen Computer importieren"  $\rightarrow$  Weiter

| Assistent zum Importieren vo                                                                                           | n Computerinformationen                                                                                                    | × |
|----------------------------------------------------------------------------------------------------|----------------------------------------------------------------------------------------------------|---|
| Einzelcomputer                                                                                                    |                                                                                                    |   |
| Quelle auswählen<br>Einzelcomputer<br>Datenvorschau<br>Zielsammlung wählen<br>Zusammenfassung<br>Status<br>Bestätigung | Geben Sie in die Felder unten Informationen über den importierten Computer ein.  Computername: MAC-Adresse (12 Hexadezimalzeichen):  SMBIDS-GUID (32 Hexadezimalzeichen):  Trstellen Sie optional eine Computerverknüpfung. Geben Sie dazu den Namen eines Referenzcomputers ein, von dem der Benutzerzustand und die Benutzereinstellungen auf den neuen Computer migriert werden.  Quellcomputer : |   |
|                                                                                                    | < Zurück Weiter > Fertig stellen Abbrechen                                                                                                    |   |

Vergebe Computernamen und MAC-Adresse und beende den Wizard mit Weiter  $\rightarrow$  Weiter  $\rightarrow$  Fertigstellen.

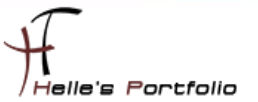

## SCCM Server Rolle für den PXE-Boot hinzufügen

Damit das mit dem PXE-Boot funktioniert muss jetzt das ganze als Standort Serverrolle hinzugefügt werden.

| System Center Configuration Manager                                                                                                    | \\SCCM01 9 Elemente gefunden                                                                                                    |                                                                                     |
|----------------------------------------------------------------------------------------------------|----------------------------------------------------------------------------------------------------|-------------------------------------------------------------------------------------|
| <ul> <li>□ Standortdatenbank (HTD - SCCM01, HTDOM Hauptsit</li> <li>□ □ Standortverwaltung</li> <li>□ □ HTD - HTDOM Hauptsitz</li> <li>□ □ Standorteinstellungen</li> </ul>                                                                    | Suchen nach:                                                                                                    | in Alle Spalten                                                                     |
| Adressen     Adressen     Adressen     Adressen     Clentagents     Clentagents     Clentinstallationsmethoden     Xoponentenkonfiguration     Zertifikate     Konten     Absender     Standortwartung     Standortwartung     Statusübersicht | Rolen<br>ConfigMgr-Komponentenserver<br>ConfigMgr-Geräteverwaltungspunkt<br>ConfigMgr-Verteilungspunkt<br>ConfigMgr-Verwaltungspunkt<br>ConfigMgr-Standortserver<br>ConfigMgr-Standortsystem<br>ConfigMgr-Standortsystem<br>ConfigMgr-Standortsystem<br>ConfigMgr-Standortsystem | Typ<br>Server<br>Server<br>Server<br>Server<br>Server<br>Server<br>Server<br>Server |
| Standortsysteme     Socord State     Systemstatus     Sicherheitsrechte     Sicherheitsrechte                                                                                                    | •                                                                                                    |                                                                                     |

Hier klicke ich auf die Standortverwaltung  $\rightarrow$  Standorteinstellungen  $\rightarrow$  Standortsysteme  $\rightarrow$  Severname  $\rightarrow$  Neue Rollen

| Assistent für neue Standortr                                                 | ollen                                                                                                    | × |
|------------------------------------------------------------------------------|----------------------------------------------------------------------------------------------------|---|
| Algemein                                                                     |                                                                                                    |   |
| Aligemein<br>Systemrollenauswahl<br>Zusammenfassung<br>Status<br>Bestätigung | Name:         Beispiel: Server1           \standortsystemtyp:/Windows NT Server           Image:         Volständig qualifizierten Domänernamen (FQDN) für deses Standortsystem im Intranet angeben           Intranet-FQDN:         Beispiel: server1.corp.contoso.com |   |
|                                                                              | SCCM01.HTDDM.LOCAL  Internetgestützter, vollständig qualifizierter Domänername für deses Standortsystem Internet-FQDN: Beispiel: internetsrv2.contoso.com                                                                                                    |   |
|                                                                              | Dieses Standortsystem über das Computerkonto des Standortservers installeren     Anderse Konto w.m. tratalleren dieses Standortsustens vanuenden                                                                                                    |   |
|                                                                              | Standortsystem-Installationskonto: Beispiel: Domäne Benutzer                                                                                                    |   |
|                                                                              | Dieses Standortsystem als geschütztes Standortsystem aktivieren     Grenzen auswählen      Nur von Standortservern initierte Datenübertragungen von desem Standortsystem zulassen                                                                                       |   |
|                                                                              | <zurück weiter=""> Fertig stellen Abbrechen</zurück>                                                                                                    |   |

#### Weiter

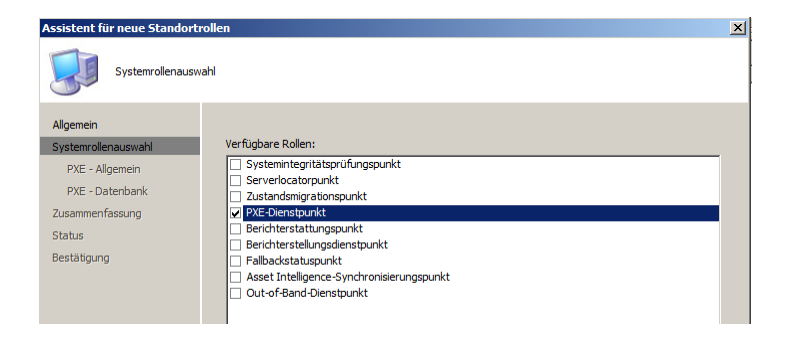

Wähle PXE-Dienstpunkt aus und klicke auf Weiter

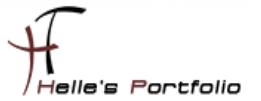

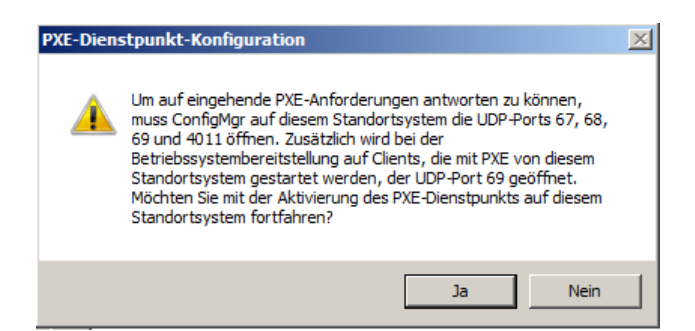

#### Bestätige die Warnmeldung mit Ja

| Assistent für neue Standort                                                                  | rollen                                                                                                    | X |
|----------------------------------------------------------------------------------------------|----------------------------------------------------------------------------------------------------|---|
| PXE - Allgemein                                                                              |                                                                                                    |   |
| Algemein<br>Systemollenauswahl<br>PKE - Datenbank<br>Zusammenfasung<br>Status<br>Bestätigung | Der PXE-Olenstpunkt hostet Startabblider und reagiert auf PXE-Anforderungen von Configuration<br>Manager-Cleins zum Herunterladen dieser Startabblider.   Reaktion auf eingehende PXE-Anforderungen durch diesen PXE-Dienstpunkt zulassen   Kennwort  Kennwort bestätigen:  Muf PXE-Anforderungen an allen Netzwerkschnittstellen reagieren  Auf PXE-Anforderungen an bestimmten Netzwerkschnittstellen reagieren  Auf PXE-Anforderungen an bestimmten Netzwerkschnittstellen reagieren  Geben Sie die Reaktionsverzögerung für den PXE-Server an.  Verzögerung (Sekunden):  Den Sie die Reaktionsverzögerung für den PXE-Server an. |   |
|                                                                                              | < Zurück Weiter > Fertig stellen Abbrechen                                                                                                    |   |

Setze mein Häkchen bei *"Unterstützung für unbekannte Computer aktivieren"* und klicke auf Weiter  $\rightarrow$  Weiter  $\rightarrow$  Schließen

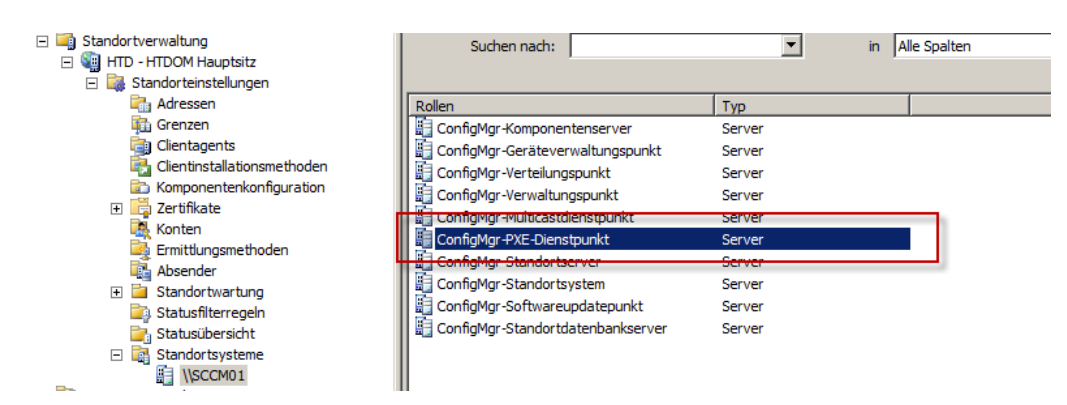

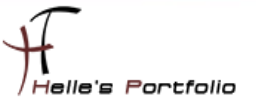

#### WinPE Image testen

So endlich ist es so weit das wir unser Windows PE Image testen können, wenn alles sauber gemacht wurde, dann solltet ihr jetzt folgendes Fenster zu sehen bekommen

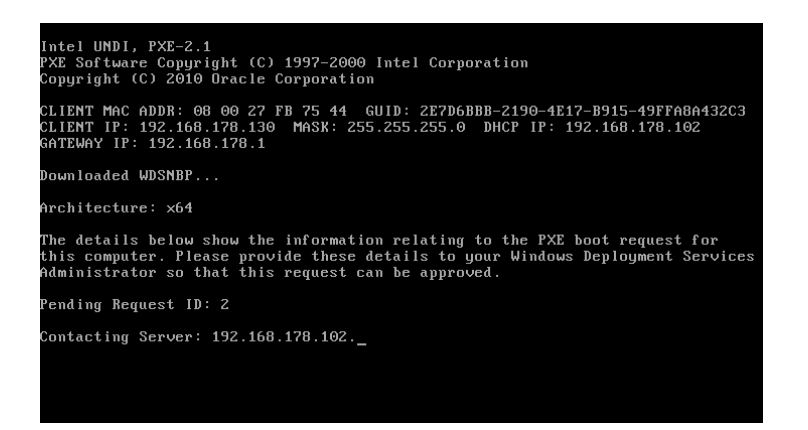

Der Client nimmt in der letzten Zeile Kontakt zum SCCM Server auf.

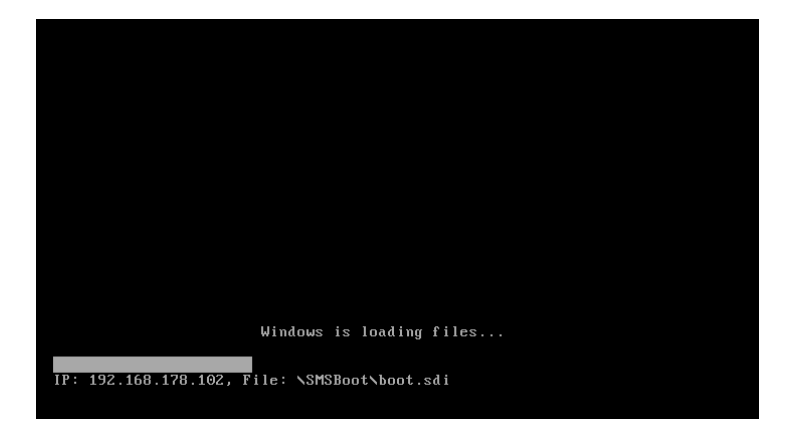

Danach wird die boot.sdi Datei geladen, die wiederum das WinPE Boot Image lädt.

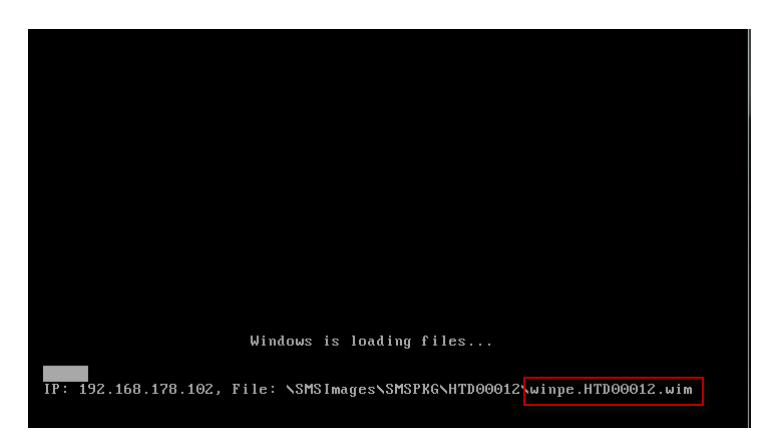

Hier findet man wieder de unbenannte winpe.<Standordcode><Abbild-ID>.wim Datei.

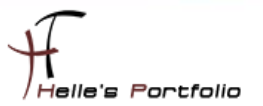

|                                                                                     | Hells's Portfolio |
|-------------------------------------------------------------------------------------|-------------------|
| Bitte warten<br>IT-Organisation<br>Windows PE wird initig<br>Windows wird gestartet |                   |
| CHEDOR                                                                              |                   |

Ab jetzt sind wir in der WinPE Phase, ab hier werden die Punkte der Tasksequenze abgearbeitet, da wir keine Punkte in der Tasksequenze haben, wird das WinPE Image nach kurzer Zeit einen Reboot machen und in einen Fehler laufen.

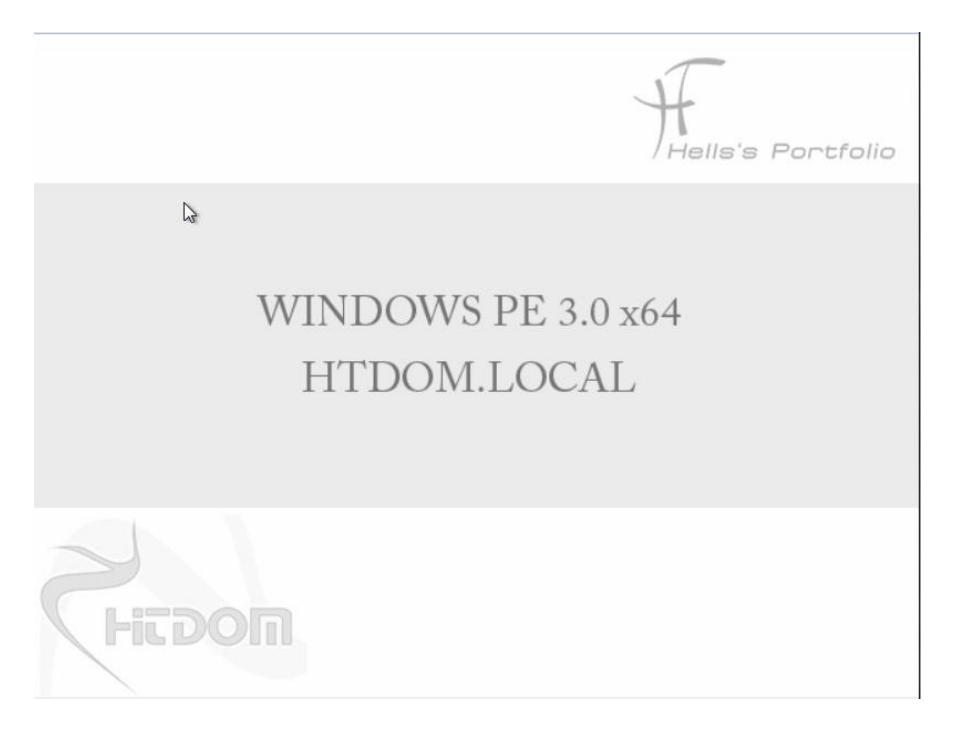

In der Tasksequenze sind keine Punkte mehr vorhanden und der Reboot wird gleich eingeleitet.

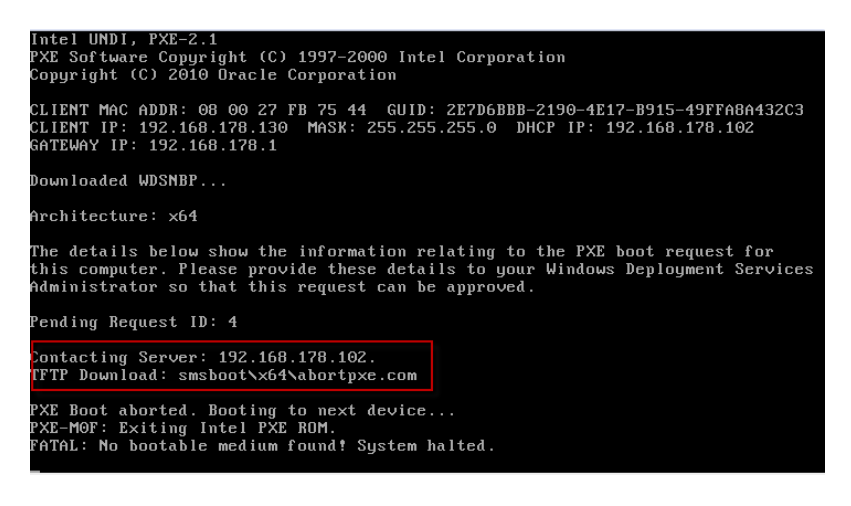

Und endet mit einen PXE Abbruch.

| System Center Configuration Manager                 | Windows 7 Enterprise | SP1 1  | . Elemente gefund | den                 |       |             |        |            |
|-----------------------------------------------------|----------------------|--------|-------------------|---------------------|-------|-------------|--------|------------|
| 🖃 🛺 Standortdatenbank (HTD - SCCM01, HTDOM Hauptsit |                      |        |                   |                     |       |             |        |            |
| 🕀 📑 Standortverwaltung                              | Suchen nach:         |        |                   | •                   | in    | Alle Spalte | en     |            |
| Computerverwaltung                                  |                      |        |                   | _                   |       | ·           |        |            |
| 🖃 🚰 Sammlungen                                      |                      |        |                   |                     |       |             |        |            |
| 🗄 🚅 Alle Active Directory-Sicherheitsgruppen        | Name                 | Resso  | urcentyp          | Domäne              | Stand | ortcode     | Client | Genehmig   |
| 🗉 🚅 Alle Benutzer                                   | HT-MUC-0002          | Syster |                   |                     | 1000  |             | Nein   | Nicht zutr |
| 🗉 🚅 Alle Benutzergruppen                            |                      |        | Client installier | en                  |       |             |        |            |
| 표 🚅 Alle Desktop-PCs und Server                     |                      |        | Verteilen         |                     | •     |             |        |            |
| 🗉 🚅 Alle Systeme                                    |                      |        | Start             |                     | •     |             |        |            |
| 표 🚽 Alle unbekannten Computer                       |                      |        | Letzte PXE-An     | kündigung löschen   |       |             |        |            |
| 🗉 🚅 Alle Windows Server-Systeme                     |                      |        | Sammlungsmit      | gliedschaft verwalt | en 🕨  |             |        |            |
| 🛨 🚽 Alle Windows Workstation- oder Professio        |                      |        | Out-of-Band-\     | /erwaltung          | •     |             |        |            |
| Windows 7 Enterprise SP1                            |                      |        |                   |                     |       |             |        |            |
|                                                     |                      |        | 1 Sectors         |                     |       |             |        |            |

Wenn ihr das noch mal testen wollt dann müsst ihr vorher die Letze PXE Ankündigung beim Client löschen.

| P)                                                                                                    | (E-Ankündigung                   | ) löschen            |                         |                          | × |  |  |
|----------------------------------------------------------------------------------------------------|----------------------------------|----------------------|-------------------------|--------------------------|---|--|--|
|                                                                                                    | Die folgende Anki<br>ausgeführt. | indigung wurde währe | end des letzten PXE-Sta | arts auf diesem Computer |   |  |  |
|                                                                                                    | Ankündigung                      |                      |                         |                          |   |  |  |
|                                                                                                    | Name                             | Ankündigen nach      | Läuft ab nach           | Letzte Laufzeit          | 5 |  |  |
|                                                                                                    | WindowsPEx64                     | 27.07.2012 23:       | 25.01.2013 23:1         | 27.07.2012 22:32:14      |   |  |  |
| Klicken Sie auf "OK", um den Eintrag dieser Ankündigung zu löschen. Die Ankündigung ist<br>gemäß den PXE-Ankündigungsregeln für den nächsten PXE-Start verfügbar. |                                  |                      |                         |                          |   |  |  |
|                                                                                                    |                                  |                      | 0                       | K Abbrechen              |   |  |  |

Aber bitte vorsichtig mit der Auswahl umgehen, später wenn einmal der Client komplett isntalliert wurde, setzt diese Aktion den kompletten Client zurück.

Viel Spaß mit dem SCCM Server!

Die restlichen Dokumentation zum Deployment des Betriebsystems und vereinzelten Software Pakete kommen jetzt in Regelmäßigen abständen.

Viele Grüße

Helmut Thurnhofer